#### Mist 運用マニュアル

## Premium Analytics 利用手順

**ジュニパーネットワークス株式会社** 2022年6月 Ver 1.0

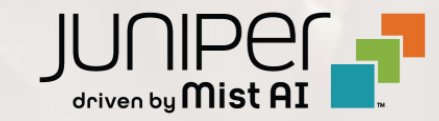

#### はじめに

- ◆ 本マニュアルは、『Premium Analytics』について説明します
  Premium Analytics の管理コンソールのリクエスト方法と、簡単なレポートの閲覧方法について説明します。
- ◆ 手順内容は 2022年6月 時点の Mist Cloud / Premium Analytics にて確認を実施しております 実際の画面と表示が異なる場合は以下のアップデート情報をご確認下さい

https://www.mist.com/documentation/category/product-updates/

◆ 設定内容やパラメータは導入する環境や構成によって異なります 各種設定内容の詳細は下記リンクよりご確認ください

https://www.mist.com/documentation/

◆ 他にも多数の Mist 日本語マニュアルを「ソリューション&テクニカル情報サイト」に掲載しております <u>https://www.juniper.net/jp/ja/local/solution-technical-information/mist.html</u>

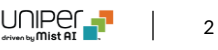

### 事前準備・アカウント申請

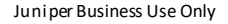

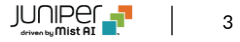

事前準備

Premium Analytics は、さまざまなデータセットを組み合わせ、詳細なレポートを参照できる高度な分析サービスです 最大13か月前までさかのぼるデータの監視や定期的なリポート生成機能を提供します

SUB-PMA(Premium Analytics) を購入いただいた上で、Premium Analytics 管理用アカウントを 申請するため下記情報を事前にご準備ください

|     | Subscription         | SUB-PMA(Premium Analytics)                                                                                                    | nalytics     | Mot  | bile SC    |
|-----|----------------------|----------------------------------------------------------------------------------------------------|--------------|------|------------|
|     | Organization Name    | Organization > Settings より転記(右図参照)                                                                                                    | Site         | Sett | tings      |
|     | Organization ID      | 同上                                                                                                    | Organization | Site |            |
|     | Report を選択           | <ul> <li>AP Stat</li> <li>Audit Log</li> <li>Client Events</li> <li>Engagement Analytics</li> <li>Inventory</li> <li>Network Wired Switch Details</li> <li>Occupancy Analytics</li> <li>Proximity Tracing and Occupancy Compliance</li> <li>WAN Dashboard</li> <li>Wired Network Traffic Insights</li> <li>Wireless Network Insights by AP</li> <li>Wireless Network Insights with SLEs</li> </ul> |              |      |            |
|     | Email                | Premium Analytics 管理用アカウント                                                                                                    |              |      | <u>A55</u> |
| 6 7 | 122 Juniper Networks |                                                                                                    |              |      |            |

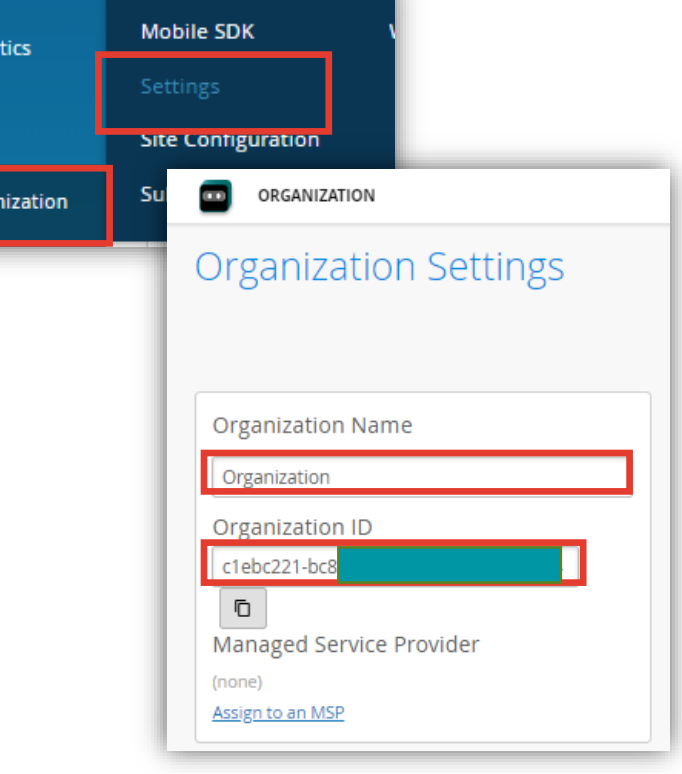

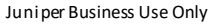

アカウント申請

1. Mist Cloudの右上の「?」より「Support Tickets」をクリックし、[Create Ticket]でチケットをオープンします 「Ticket Type」は、[Questions / Order] を選択します

| THU, 04:26 PM Q ?                                                                       | Support Tickets This Month   Create a Ticket  Have you checked Mist documentation site for your answer? Go to the document page <a href="https://www.mist.com/documentation">https://www.mist.com/documentation</a>                            |
|-----------------------------------------------------------------------------------------|----------------------------------------------------------------------------------------------------|
| Cloud Status<br>Ports & Endpoints<br>Mist Documentation<br>API Documentation<br>Courses | Ticket Number       Ticket Type       Ticket Summary       Created       Last Update       Requested By       Status         You have no support tickets         Create a Ticket                                                               |
| Feature Updates<br>Firmware Updates<br>Mist Edge Updates<br>Terms of Use                | Ticket Type<br>Questions / Other<br>Questions / Other<br>Subscriptions<br>Focused Scope - few devices or clients impacted<br>Broad Scope - majority devices or clients impacted<br>Critical - network outage - all devices or clients impacted |

アカウント申請

Questions / Other」では「How can we help?」で入力した語句に関連するドキュメントが表示されます
 チケットをオープンする必要があるので、適当に検索して [I still need to create a ticket] をクリック、必要な情報を
 入力して、 [Submit Ticket] をクリックします

| How can we help?  |                                                      |   |
|-------------------|------------------------------------------------------|---|
| Premium Analytics |                                                      | Q |
| Here are          | some resources that may answer your question $	imes$ |   |
|                   | I still need to create a ticket                      |   |

|                        | ]                             |   |
|------------------------|-------------------------------|---|
| Questions / Other      | J                             |   |
| Ficket Summary         |                               |   |
| Request for Premiu     | n Analytics Access            |   |
| Description            |                               |   |
| Hi support team,       |                               |   |
| My name is Luke.       |                               |   |
| I have SUB-PMA(Prer    | ium Analytics) subscriptions. |   |
| I would like to get ac | ess to Premium Analytics.     |   |
| [Organization Name]    |                               |   |
| Juniper                |                               |   |
| [Organization ID]      |                               |   |
| xxxxxxxx-0fc2-yyyy-b   | i6e-zzzzzzzzzz                |   |
| [Request Reports]      |                               |   |
| AP STAT                |                               |   |
| Client Events          |                               |   |
| Engagement Analytic    |                               |   |
| Occupancy Analytics    |                               |   |
| Proximity Tracing an   | Occupancy Compliance          |   |
| [Email]                |                               |   |
| xxxx@juniper.net       |                               |   |
| best regards,          |                               |   |
| Luke                   |                               | 1 |

サンプル

ログイン

アクセスが承認された後、送られてくるメールの [Activate Your Account] をクリックしてアカウントを有効化し、 ログインします

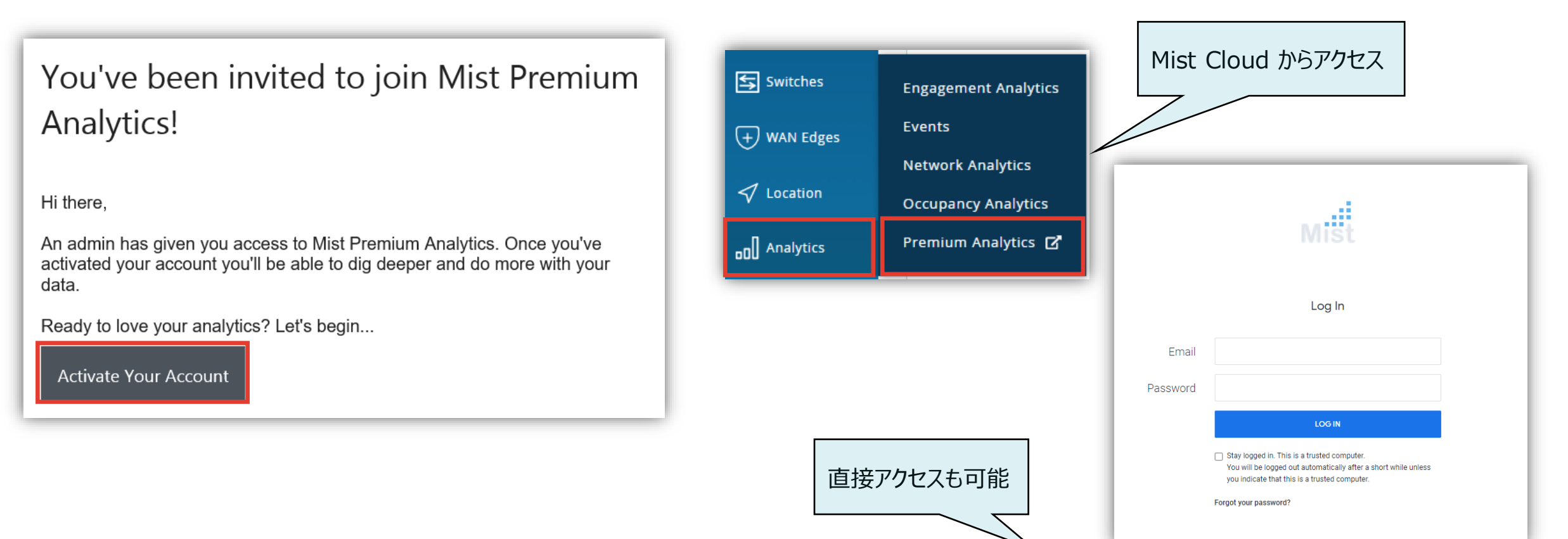

#### https://premiumanalytics.mist.com/login

luniper

7

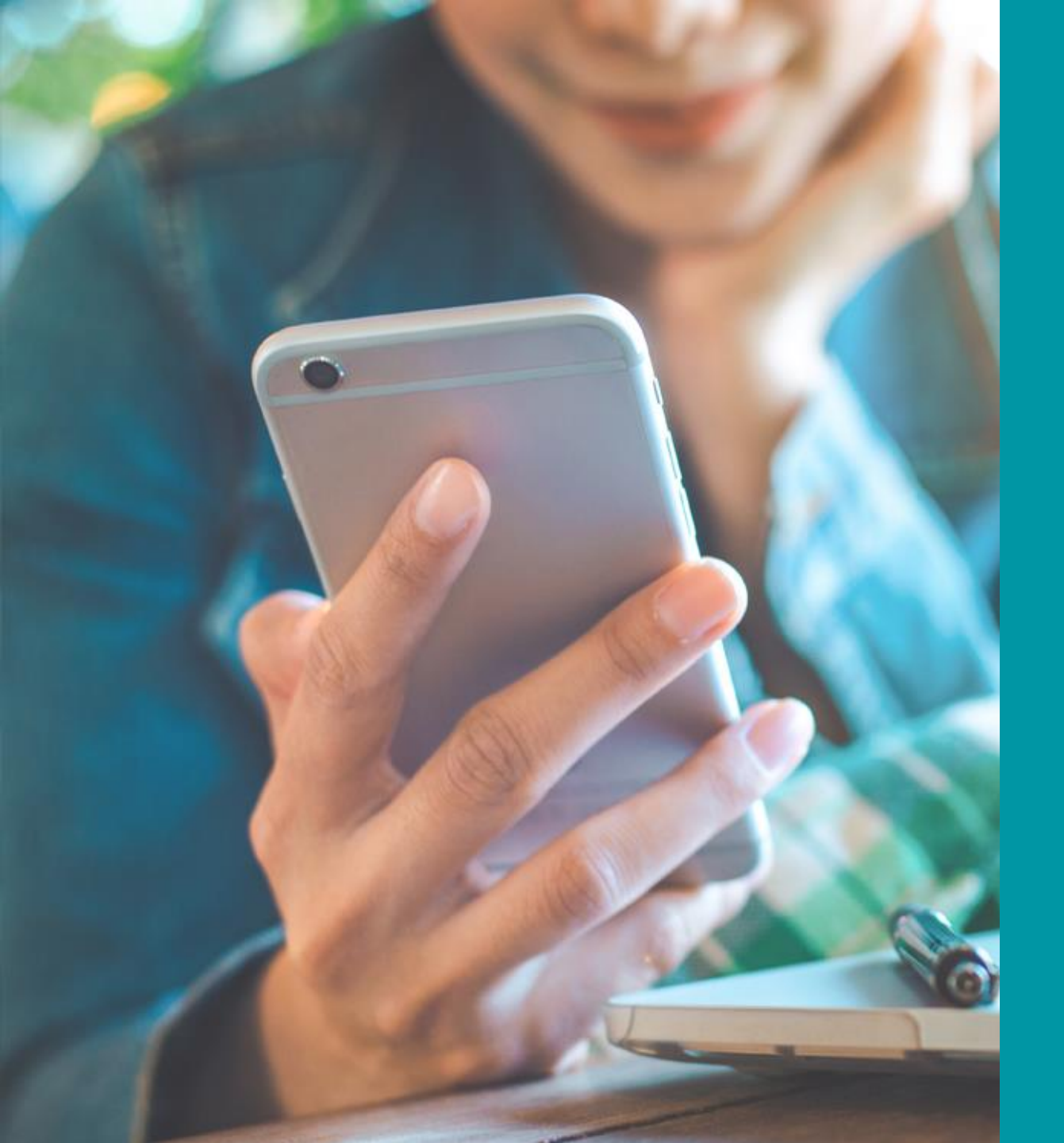

### Features

- main menu
  - Favorites / Boards
  - レポートの検索
- Filters
- Download
- Schedule delivery

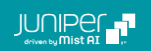

### main menu

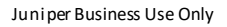

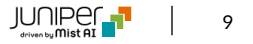

main menu - Favorites / Boards

お気に入りに登録したり、Board に追加することで各レポートに素早く アクセスできます

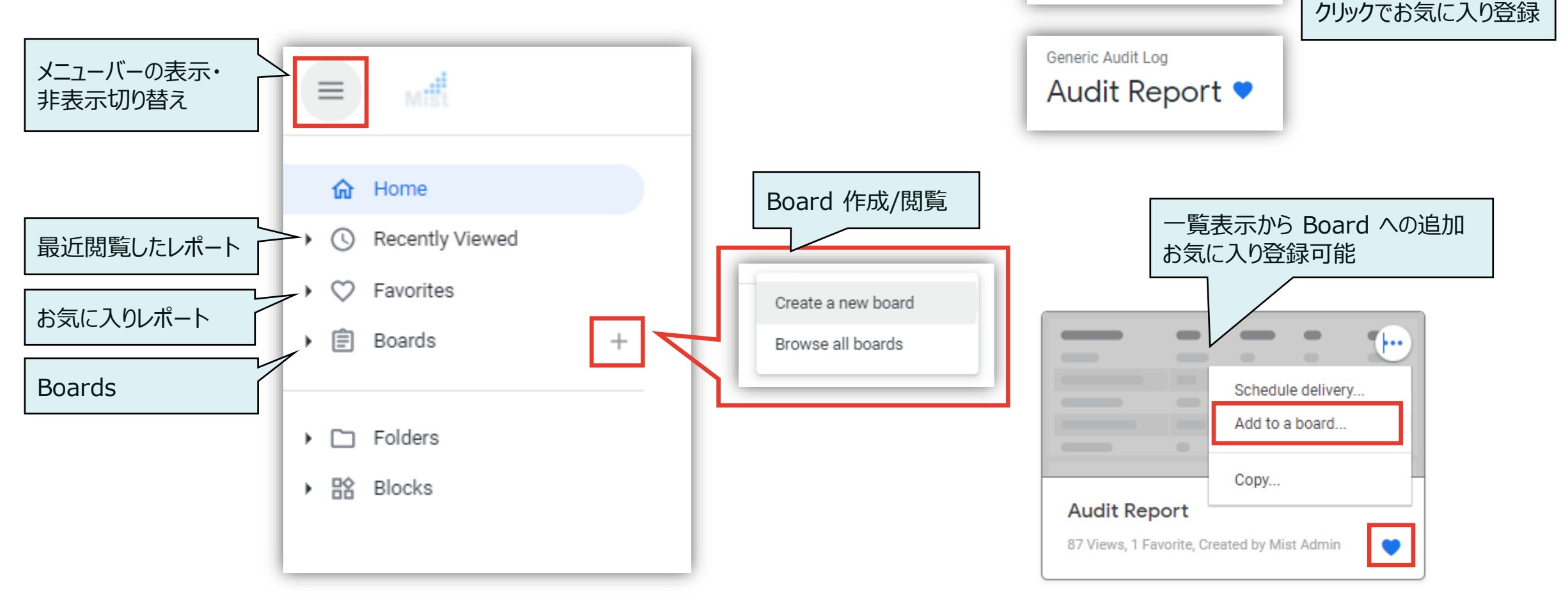

Generic Audit Loa

Audit Report

main menu - レポートの検索

メニューの「Folders」や右上の検索アイコンからレポートを検索できます

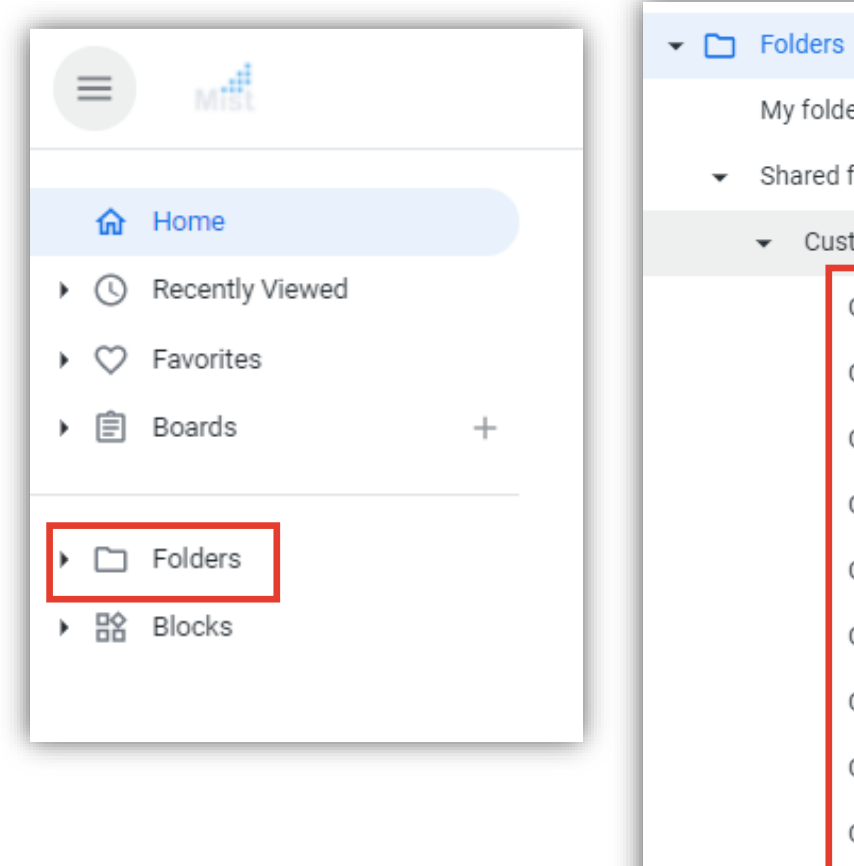

| y fol | der                |
|-------|--------------------|
| nare  | d folders          |
| Сι    | ustomers           |
|       | Generic Audit Log  |
|       | Generic Engageme   |
|       | Generic Inventory  |
|       | Generic Network A  |
|       | Generic Occupanc   |
|       | Generic Proximity  |
|       | Generic WAN        |
|       | Generic Wired Ana  |
|       | Generic Wireless I |
|       | Generic Wireless N |

|                                          | Search                                  |
|------------------------------------------|-----------------------------------------|
| Start typing to search                   |                                         |
| ur Favorite Dashboards                   |                                         |
| udit Report                              | Generic Audit Log                       |
| ngagement Analytics                      | Generic Engagement Analytics            |
| etwork Wired Switch Details              | Generic Wired Analytics                 |
| ccupancy Analytics                       | Generic Occupancy Analytics             |
| ccupancy Analytics Zone                  | Generic Occupancy Analytics             |
| oximity Tracing and Occupancy Compliance | Generic Proximity Tracing               |
| AN Dashboard                             | Generic WAN                             |
| ired Network Traffic Insights            | Generic Wired Analytics                 |
| ireless Network Insights by AP           | Generic Wireless Network Insights by AP |
|                                          | Operation Mathematic Appendix           |

11

### Filters

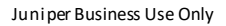

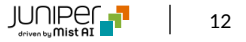

**Filters** 

#### 各フィルタを使用することで、様々な情報を抽出できます

| Generic Audit Log<br>Audit Report 💙                                                                                                    | クリックして、 Filterの   | C 4 filters = |
|----------------------------------------------------------------------------------------------------|-------------------|---------------|
| Generic Audit Log           Audit Report            Report Date         Admin Email         Admin Name         Message Template           Last 7 Days         is any value         is any value         is any value | 表示・非表示を切り<br>替えます | C = :         |
|                                                                                                    |                   |               |

Ŧ ÷ Update C Report Date Admin Email Admin Name Message Template Last 30 Days is any value is any value is any value -Filter を変更したら、Updateで 画面をリフレッシュします © 2022 Juniper Networks Juniper Business Use Only

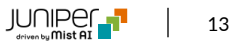

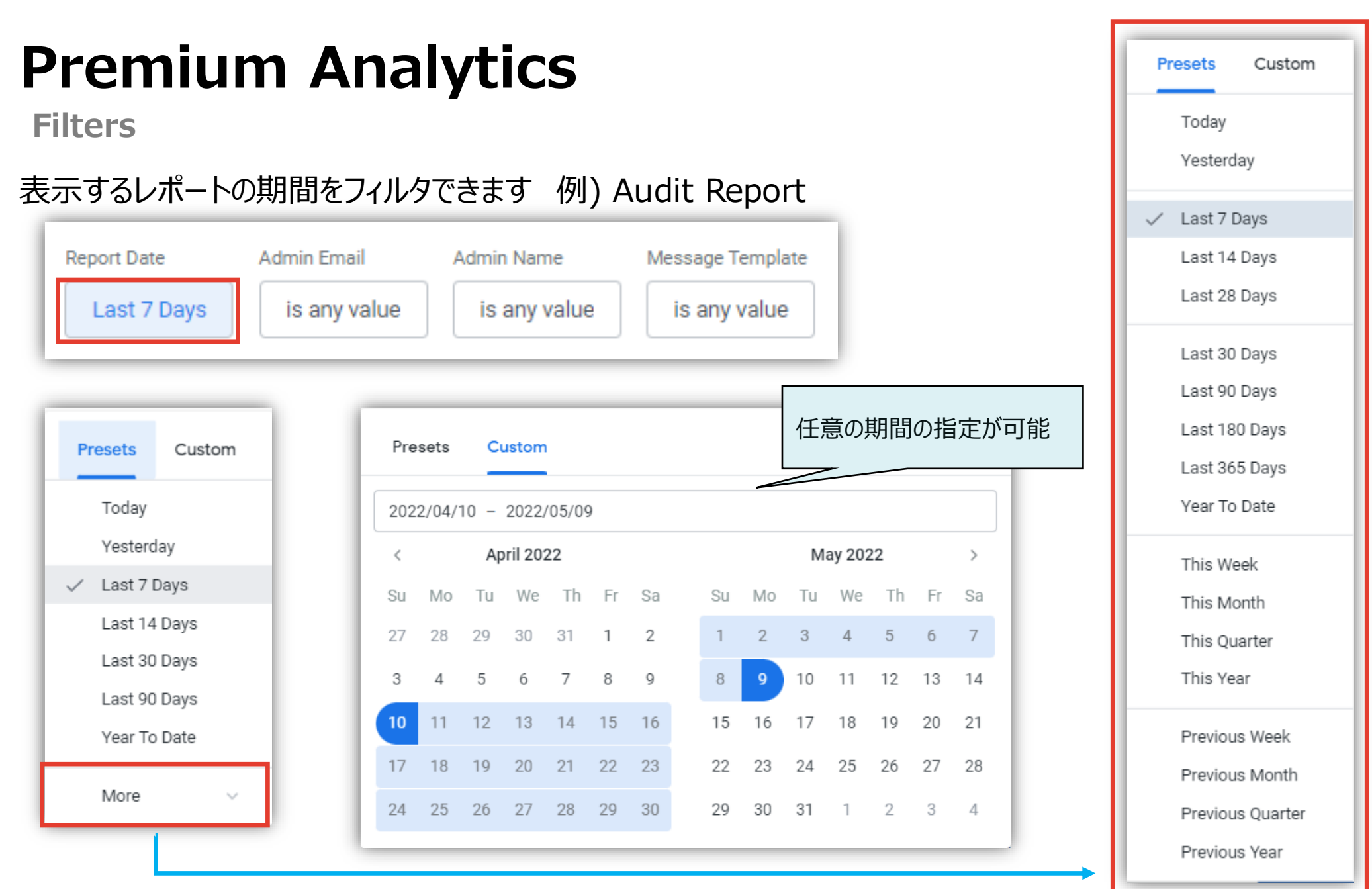

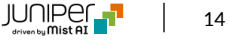

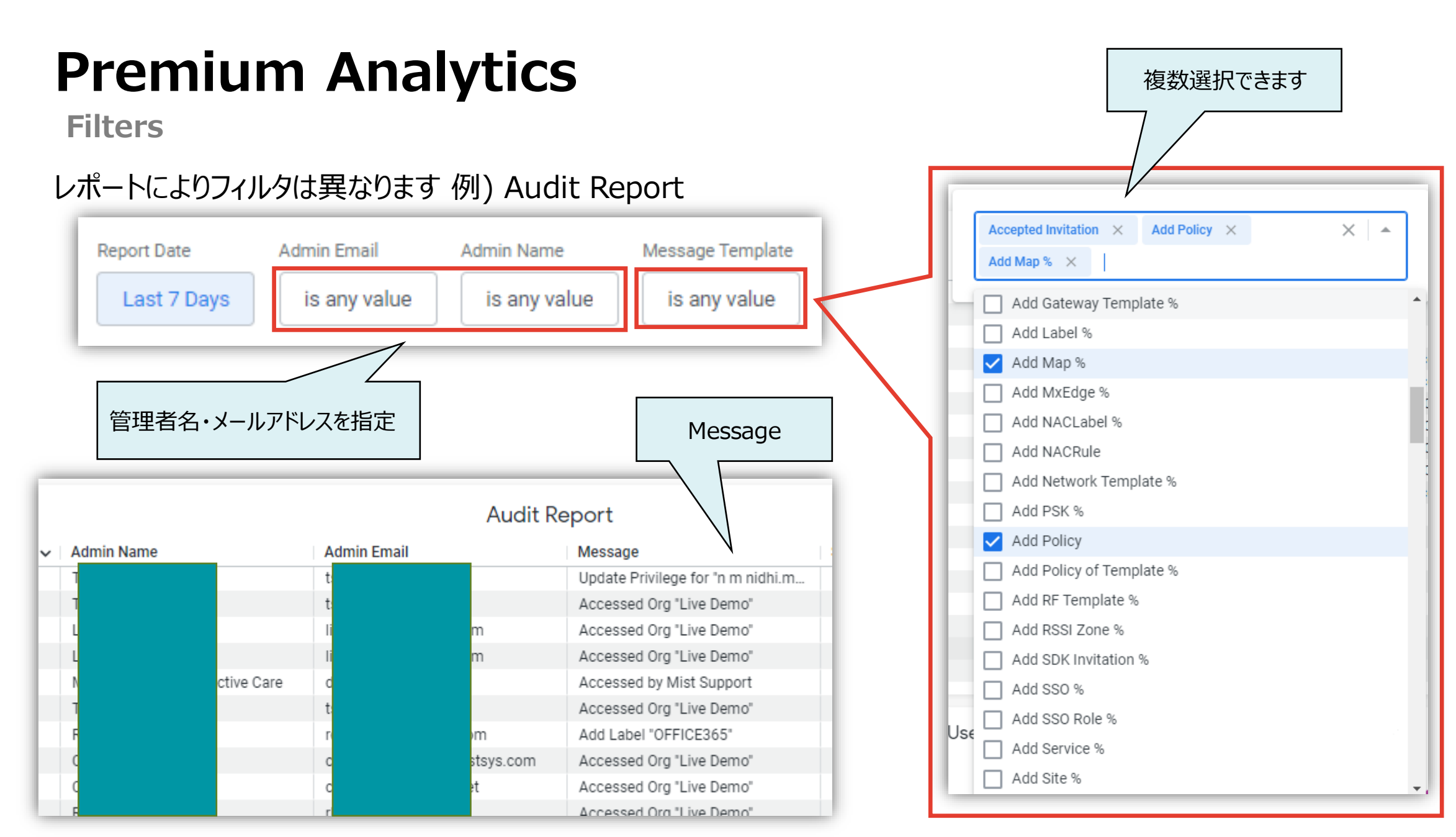

#### **Premium Analytics** 様々な条件を設定 Filter を変更したら、Run で できます 画面をリフレッシュします Filters ※旧UI is in the past 一部のレポートは、以下のようなUIでフィルタ機能が提供されます 合 just now Run is in the past is on the day 例) Engagement Analytics is in range is before is on or after is in the year > Generic Engagement Analytics is null Filters Engagement Analytics is any time is not null is in the past 7 days +ŧ ŧ Date range Date range is in the past 7 Filters matches a user attribute matches (advanced) +is equal to Site Name ŧ is equal to +is equal to ŧ Month クリックで Filters を is equal to contains 展開 starts with is equal to +ŧ Client type ends with is blank is null 条件(OR)を追加できます is equal to ŧ Device source is not equal to doesn't contain doesn't start with doesn't end with is not blank is equal to ŧ Device source is not null OR is equal to +ŧ matches a user attribute matches (advanced)

© 2022 Juniper Networks

ŧ

±

### Download

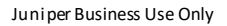

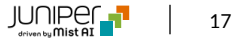

**Download** 

右上の Dashboard Actions から PDF、もしくは、CSV 形式でレポート(全体)をダウンロードできます

| Update C 4 filters =              | Download Audit Report                      | Note                                  |
|-----------------------------------|--------------------------------------------|---------------------------------------|
| Dashboard actions                 | PDF -                                      | 各レポートやグラフのデータを個別にダウン                  |
| Update C =                        | Fit Page To Dashboard                      | ロートすることかできます<br>マウスオーバーで三点リーダーが表示されます |
| € Clear cache and refresh û ctrl. | Expand tables to show all rows ()          | ※ 表示メニューはデータにより異なります                  |
| Show dashboard details            | Arrange dashboard tiles in a single column | :                                     |
| - Download alt☆D                  | Open in Browser Cancel Download            |                                       |
| — Schedule delivery alt企S         | Download Audit Report                      | Autosize all columns                  |
| Add to a board<br>Get link        | CSV -                                      | Reset all column widths               |
| Reset filters     ctrialtR        |                                            | € Clear cache & refresh               |
| © 2022 Juniner Networks           | Cancel Download                            |                                       |

Juniper Business Use Only

Download ※旧UI

#### 一部レポートでは、以下のような UI になっています 右上のギアアイコンから同様に PDF、もしくは、CSV 形式でレポートをダウンロードできます

| 2m ago                | Run (j)        | Download                                          | $\times$                                                                                                    |
|-----------------------|----------------|---------------------------------------------------|----------------------------------------------------------------------------------------------------|
| Clear Cache & Refresh |                | Filename Engagement Analytics 2022-06-09T1736.pdf |                                                                                                    |
| Download as PDF       | ☆ + CTRL + D   | - Advanced options                                |                                                                                                    |
| Download as CSVs      |                | Single column format                              | CSVはzipファイルの<br>ダウンロードです                                                                                                    |
| Add to a board        | ΔIT + ↔ + S    | Paper size Fit Page to Dashboard +                |                                                                                                    |
| Schedule              | ALT + CTRL + S |                                                   |                                                                                                    |
| View Access Settings  |                | Open in Brow                                      | rowser Download<br>整理 ▼ 新しいフォルダー<br>第日 ▼ ②                                                                                                 |
|                       |                |                                                   | <ul> <li>▲ 2 イックアクセス</li> <li>● デスクトップ *</li> <li>● ダウンロード *</li> <li>※ グウンロード *</li> <li>※ ビクチャ *</li> <li>● OneDrive - Persor</li> </ul> |
|                       |                |                                                   | PC<br>ファイル名(N): dashboard-engagement_analytics.zip                                                                                         |
|                       |                |                                                   | /アイルの確規(T): Compressed (zipped) Folder (*.zip)                                                                                             |

19

### Schedule delivery

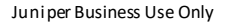

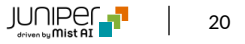

Schedule delivery 1/2

右上の Dashboard Actions から定期的にレポートをメールで送信できます

|                                 | Monthly                                                   | 1        |
|---------------------------------|-----------------------------------------------------------|----------|
| Update C 4 filters =            | Schedule Audit Report                                     | -        |
|                                 | Daily                                                     | -        |
| Dashboard actions               | Hourly                                                    |          |
|                                 | Settings Filters Advanced options Minutes                 |          |
| 4m ago C = :                    | Recurrence Time Specific months                           | 1        |
| Clear cache and refresh î ctrl. | Daily  O6:00  Specific days                               | ä        |
| Show dashboard details          | Destination Destination Datagroup update Datagroup update |          |
| - Download alt☆D                | Email addresses * All (1) External (0)                    |          |
| Schedule delivery alt슈S 🔶       | mist_analytics@juniper.net × × Format                     |          |
| Add to a board                  | Format PDF                                                | <b>A</b> |
| Get link                        | PDF 🔹 CSV zip file                                        |          |
|                                 | DF PDF                                                    |          |
| Reset filters ctrlaltR          | Test now Cancel Save                                      |          |
| ک 2022 Juniper Networks         | luni per Business Use Only                                |          |

Recurrence

Daily

Send now

.

Schedule delivery 2/2

「Filters」 でレポートの対象期間の設定などができます 「Advanced options」 では、「Time Zone」の設定等ができます

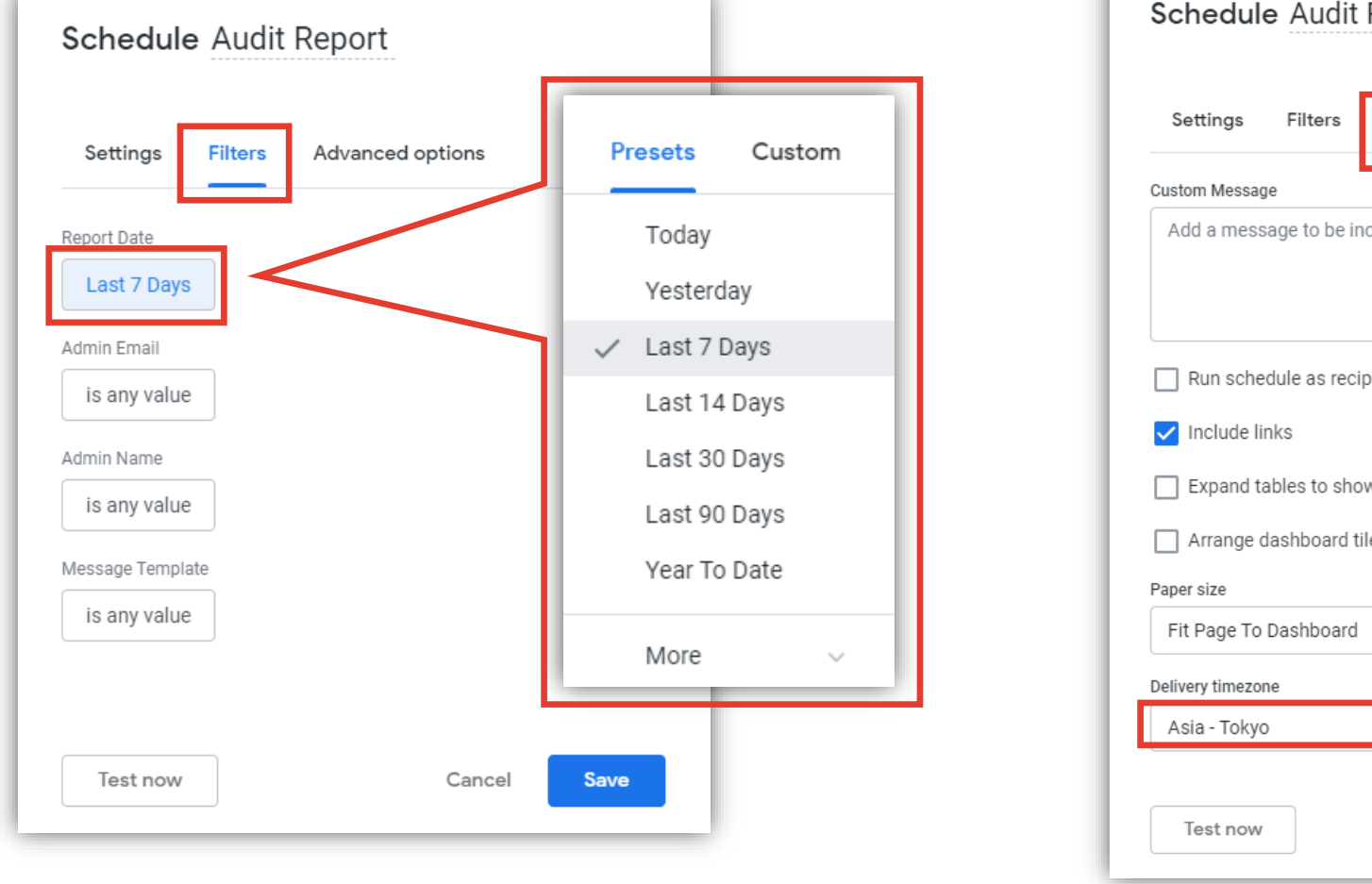

| Conode        |                 |                          |        |           |                  |
|---------------|-----------------|--------------------------|--------|-----------|------------------|
| Settings      | Filters         | Advanced options         |        |           |                  |
| Custom Mess   | age             |                          |        |           |                  |
| Add a me      | sage to be inc  | luded in the body of the | email. |           |                  |
|               |                 |                          |        |           |                  |
|               |                 |                          |        |           |                  |
| 🗌 Run sc      | edule as recipi | ent 🛈                    |        |           |                  |
| 🗸 Include     | links           |                          |        |           |                  |
| Expand        | tables to show  | all rows 🛈               |        |           |                  |
| — Arrang      | dashboard tile  | es in a single column    |        |           |                  |
| Paper size    |                 |                          |        |           |                  |
| Fit Page 1    | o Dashboard     |                          | -      |           |                  |
| Delivery time | one             |                          |        |           |                  |
| Asia - Tok    | /0              |                          | -      | Time Zone | eの設定             |
|               |                 |                          |        |           |                  |
| Test no       | v               | Cancel                   | Save   |           |                  |
|               |                 |                          |        |           |                  |
| Only          |                 |                          |        |           | HCI 📑<br>Mist AI |

Schedule delivery ※旧UI

#### 一部レポートでは、以下のような UI になっています 同様のオプションが選択できます Sched

| 2m ago                | Run        | Ø     |
|-----------------------|------------|-------|
| Clear Cache & Refresh | ☆ + CTRL   | + +-  |
| Download as PDF       | ☆ + CTRL   | . + D |
| Download as CSVs      |            |       |
| Add to a board        |            |       |
| Send                  | ALT + î    | + S   |
| Schedule              | ALT + CTRL | + S   |
| View Access Settings  |            |       |
|                       |            |       |

| Schedule Engagement Analytics                   |                                        |                                                                                            |                 | ×               |  |
|-------------------------------------------------|----------------------------------------|--------------------------------------------------------------------------------------------|-----------------|-----------------|--|
| Schedules New                                   | Give your schedule a name.             | Engagement Analytics                                                                       |                 |                 |  |
| -ngagement Analytics<br>imail (1) > PDF > Daily | Where should this data go?             | Email                                                                                      |                 |                 |  |
|                                                 | Who should it be emailed to?           | mist_analytics@juniper.net<br>mist_analytics@juniper.net & ×<br>□ Include a custom message |                 | Add             |  |
|                                                 | Format data as                         | PDF Visualization CSV ZIP file                                                             |                 |                 |  |
|                                                 | Trigger                                | Repeating interval     O Datagroup update                                                  |                 |                 |  |
|                                                 | Deliver this schedule                  | Daily Weekly Monthly Hourly By minute   Send At   Every day t 6 t M t                      |                 |                 |  |
|                                                 | Filters Date range is in the past 7 da | ys Site Name Is any value Month Is any value Client type Is any value Device sourc         |                 |                 |  |
|                                                 | Advanced options                       |                                                                                            |                 |                 |  |
|                                                 | Summary: 6:00 AM Daily, PDF attachn    | nent via Email                                                                             |                 | Send Test       |  |
|                                                 |                                        |                                                                                            | Lusaved Changes | Cancel Save All |  |

JUNIPER

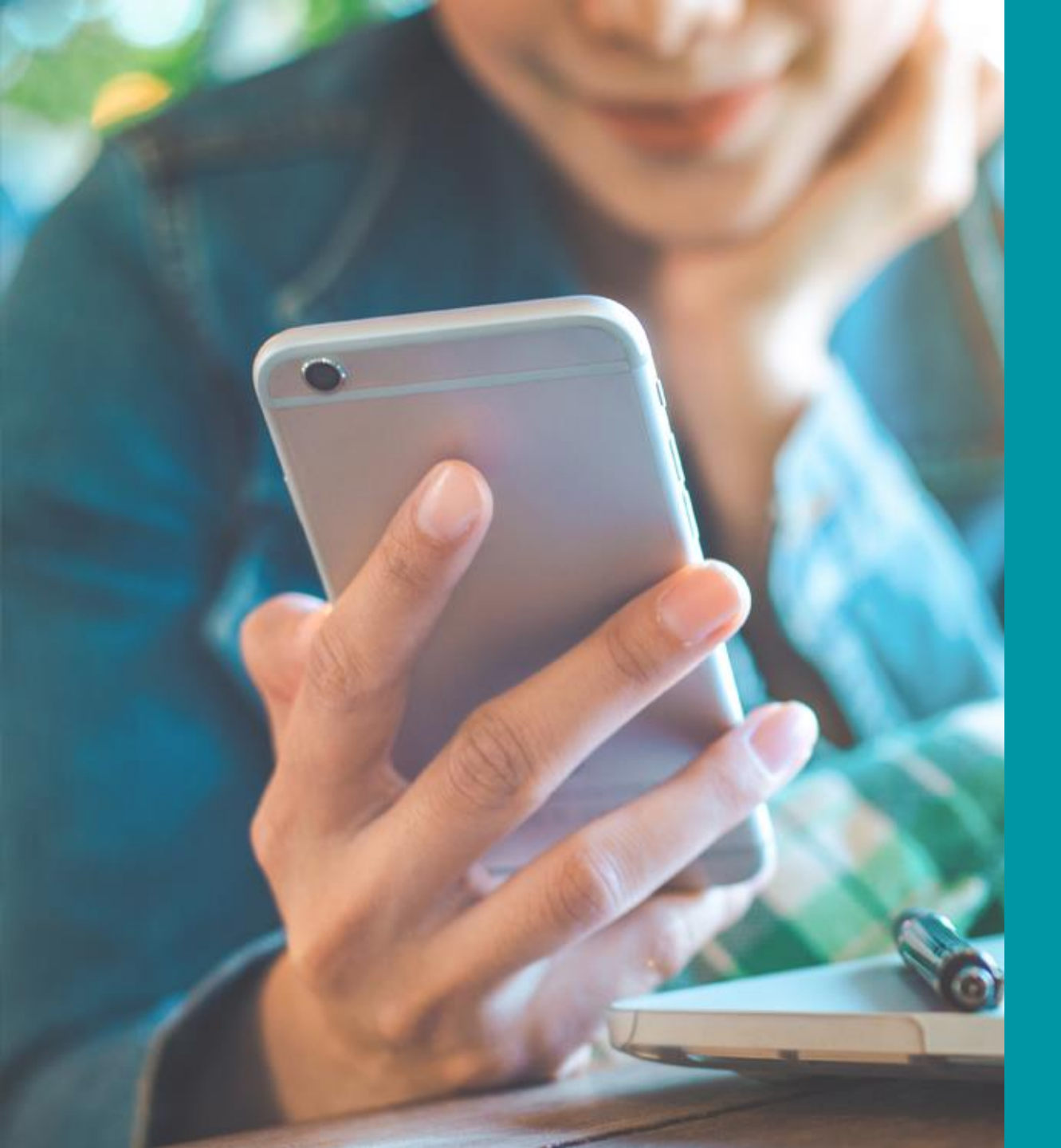

# sample reports

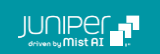

### **AP Stat**

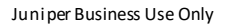

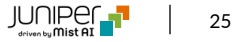

**AP Stat** 

Traffic Wired Port / Top Aps by Wired Traffic

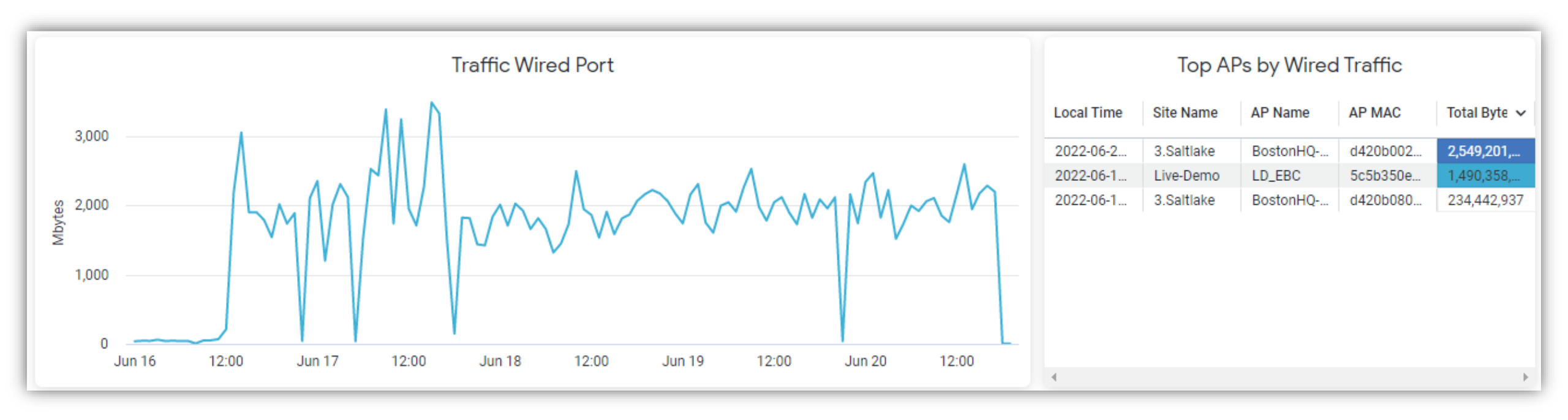

**AP Stat** 

#### Neighbors by AP / Top Aps by Channel Utilization

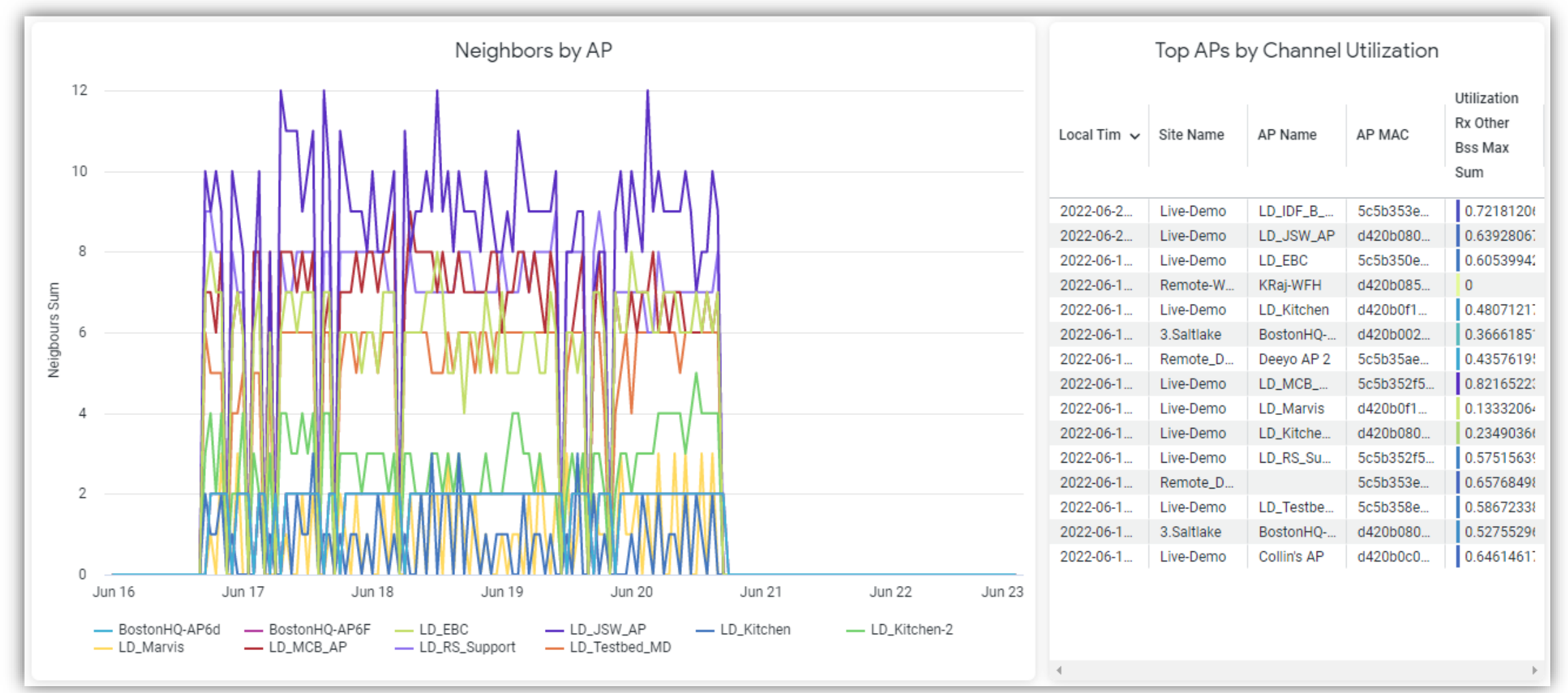

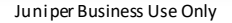

27

**AP Stat** 

#### Cochannel By AP / Top retries

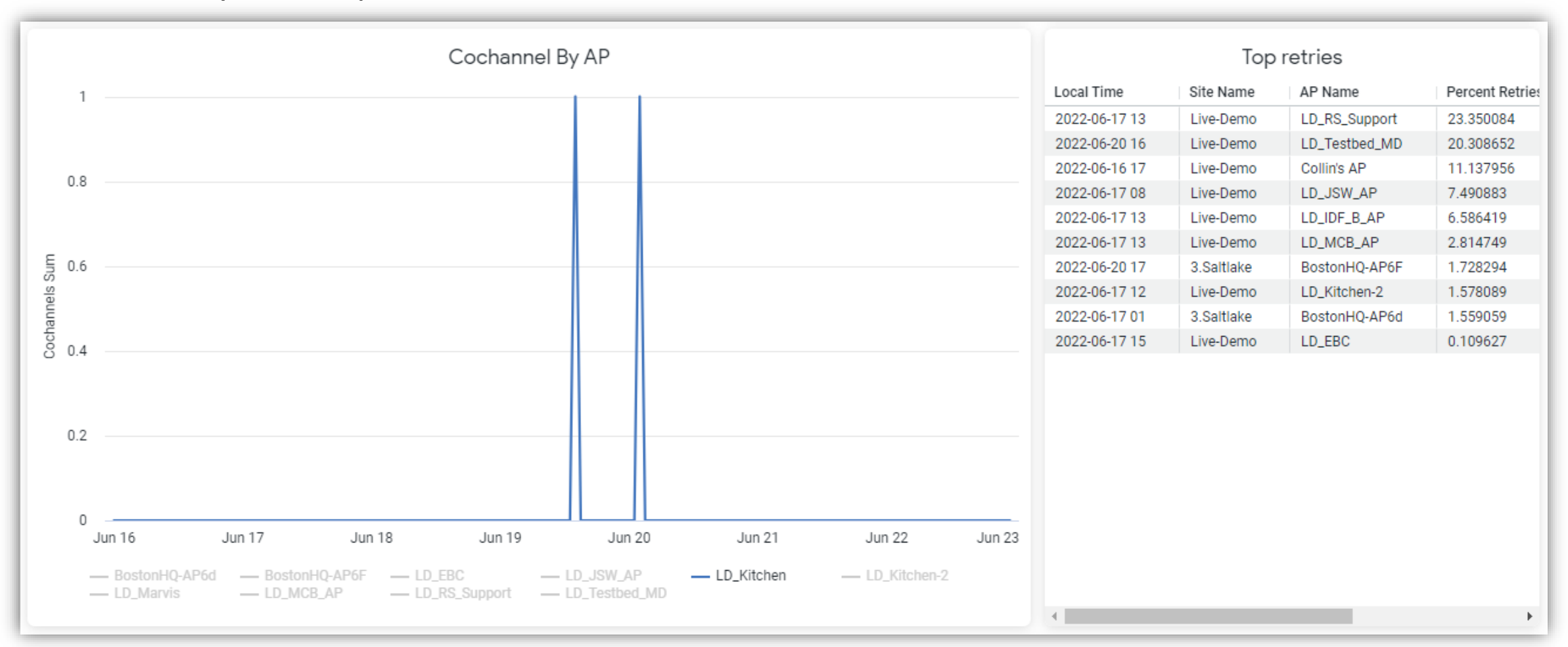

**AP Stat** 

SLEs

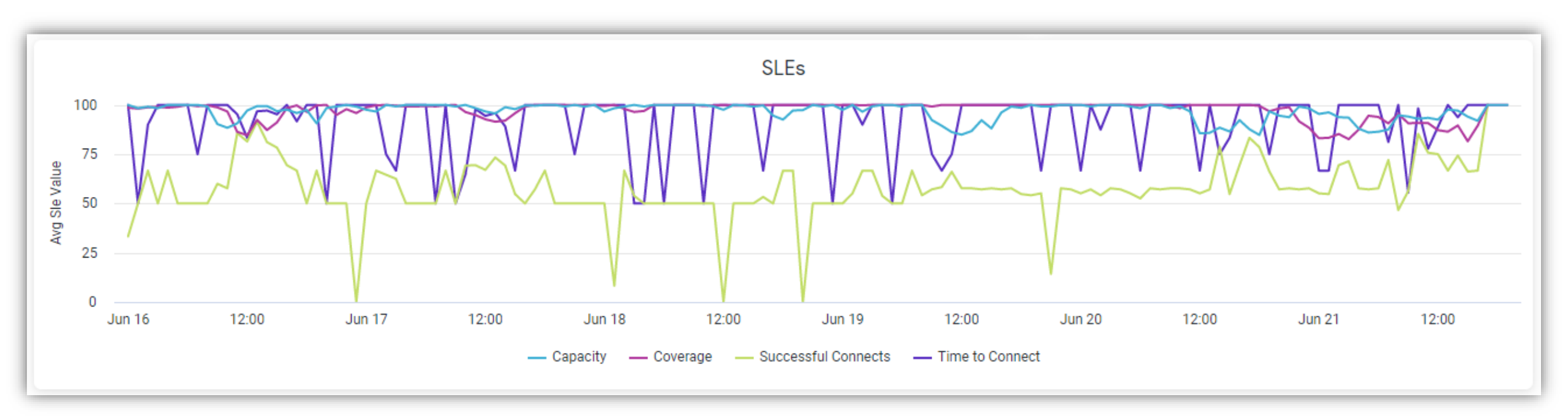

### Audit Report

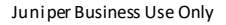

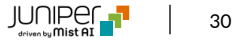

**Audit Report** 

#### Audit Report

|     |                     |              |         |             | Audit | Depart                           |           | User Agent                               |
|-----|---------------------|--------------|---------|-------------|-------|----------------------------------|-----------|------------------------------------------|
|     |                     |              |         |             |       |                                  |           |                                          |
| #0/ | Event Datetime(UTC) | ✓ Admin Name |         | Admin Email |       | Message                          | Source IP | User Agent                               |
| 483 | 2022-05-25 21:00:23 | Rie          |         | rie         |       | Accessed Org "Live Demo"         | 24        | Mozilla/5.0 (Macintosh; Intel Mac OS X   |
| 484 | 2022-05-25 20:52:23 | Be           |         | b           |       | Add NACLabel "New label"         | 86        | Mozilla/5.0 (Macintosh; Intel Mac OS X   |
| 485 | 2022-05-25 20:51:11 | Ju           |         | jn          |       | Accessed Org "Live Demo"         | 10        | Mozilla/5.0 (Macintosh; Intel Mac OS X   |
| 486 | 2022-05-25 20:45:18 | Ri           |         | rp          |       | Accessed Org "Live Demo"         | 66        | Mozilla/5.0 (Macintosh; Intel Mac OS X   |
| 487 | 2022-05-25 20:44:17 | M            | ETA-ENT | m           |       | Accessed Org "Live Demo"         | 80        | Mozilla/5.0 (Windows NT 10.0; Win64;     |
| 488 | 2022-05-25 20:44:00 | Be           |         | b           |       | Accessed Org "Live Demo"         | 86        | Mozilla/5.0 (Macintosh; Intel Mac OS X   |
| 489 | 2022-05-25 20:27:15 | Lu           |         | lu          | x     | Accessed Org "Live Demo"         | 16        | Mozilla/5.0 (Windows NT 10.0; Win64;     |
| 490 | 2022-05-25 20:26:08 | Sli          |         | vo          |       | Update WLAN "WBA-OpenRoaming" of | 89        | Mozilla/5.0 (Macintosh; Intel Mac OS X   |
| 491 | 2022-05-25 20:19:52 | jor          |         | jo          |       | Accessed Org "Live Demo"         | 19        | Mozilla/5.0 (Macintosh; Intel Mac OS X   |
| 492 | 2022-05-25 20:18:55 | Pr           | ar      | pl          |       | Accessed Org "Live Demo"         | 99        | Mozilla/5.0 (Macintosh; Intel Mac OS X   |
| 493 | 2022-05-25 20:16:44 | Liv          |         | liv         |       | Accessed Org "Live Demo"         | 16        | Mozilla/5.0 (Macintosh; Intel Mac OS X   |
| 494 | 2022-05-25 20:13:48 | Sli          |         | vo          |       | Update WLAN "WBA-OpenRoaming" of | 89        | Mozilla/5.0 (Macintosh; Intel Mac OS X   |
| 495 | 2022-05-25 20:08:21 | Bil          |         | w           |       | Accessed Org "Live Demo"         | 66        | Mozilla/5.0 (Macintosh; Intel Mac OS X   |
| 496 | 2022-05-25 20:01:58 | Liv          |         | liv         |       | Accessed Org "Live Demo"         | 18        | Mozilla/5.0 (Windows NT 10.0; Win64;     |
| 497 | 2022-05-25 19:58:22 | Da           |         | di          |       | Accessed Org "Live Demo"         | 72        | Mozilla/5.0 (Macintosh; Intel Mac OS X   |
| 498 | 2022-05-25 19:56:07 | Liv          |         | liv         |       | Accessed Org "Live Demo"         | 18        | Mozilla/5.0 (Windows NT 10.0; Win64;     |
| 499 | 2022-05-25 19:50:14 | Ar           |         | ы           |       | Accessed Org "Live Demo"         | 73        | Mozilla/5.0 (Windows NT 10.0; Win64;     |
| 500 | 2022-05-25 19:43:38 | Sk           |         | st          |       | Accessed Org "Live Demo"         | 68        | Mozilla/5.0 (Macintosh; Intel Mac OS X 🔻 |

Event (上限500件) Datetime Admin Name Admin Email Message Source IP

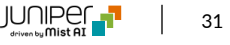

Audit Report

#### Top Actions By User / Top Actions By Type

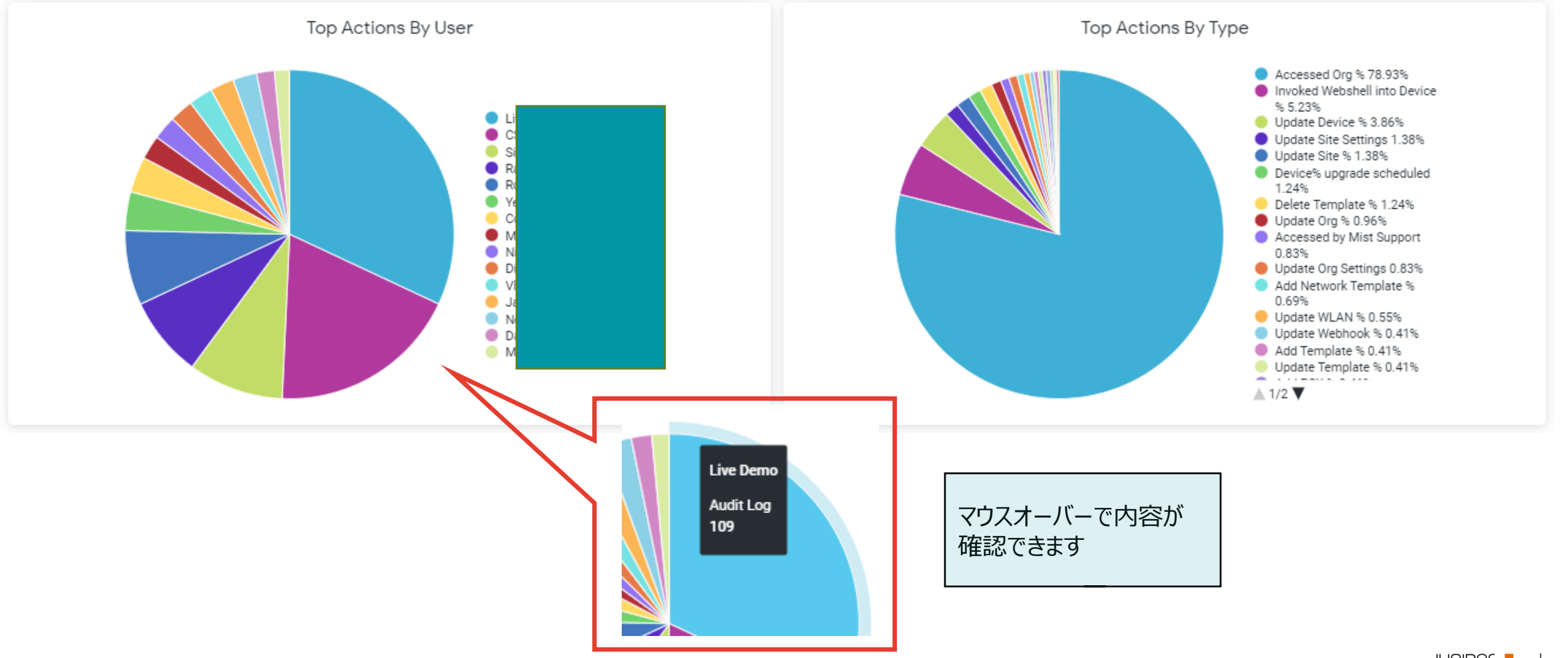

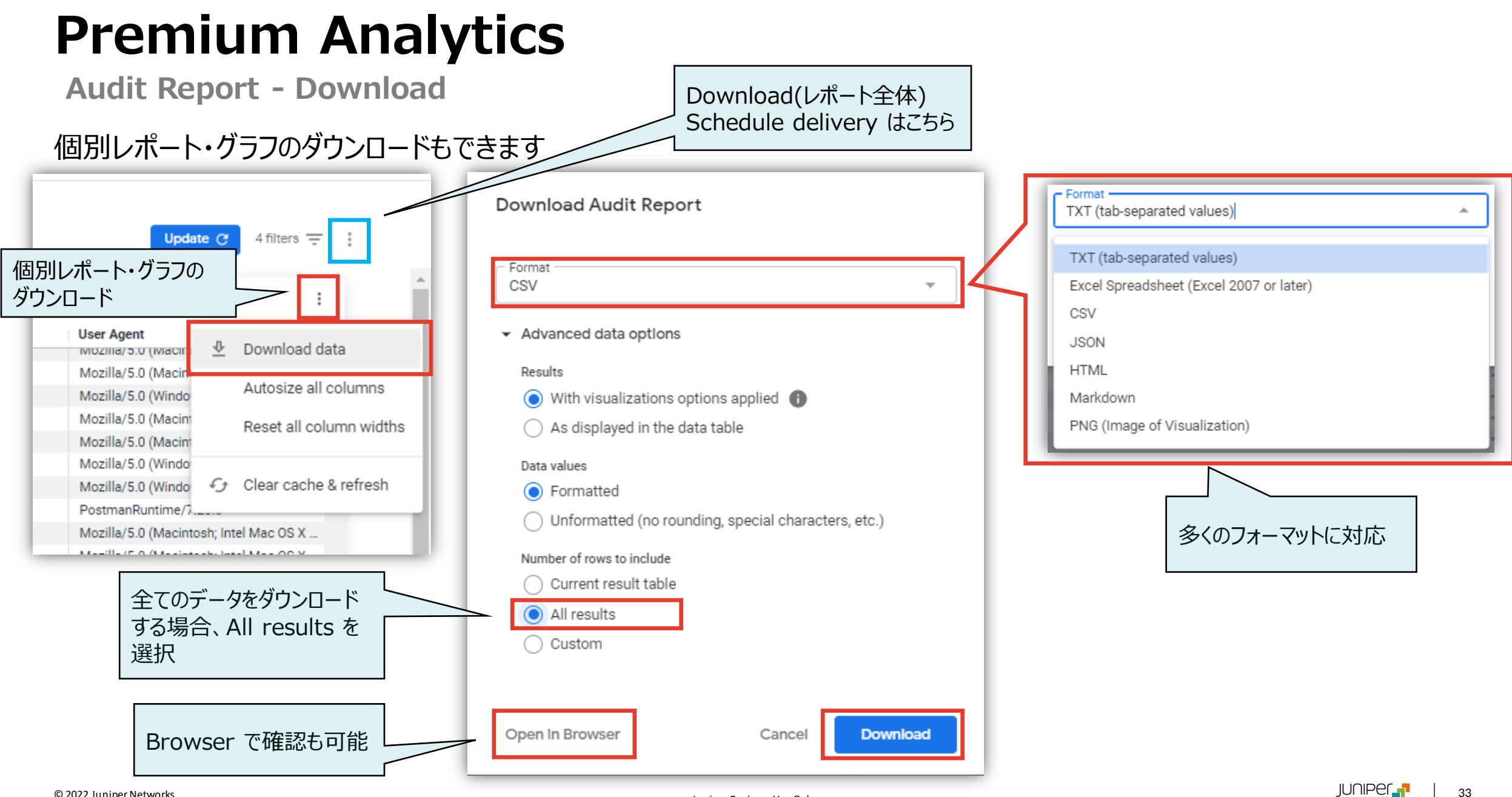

### **Client Events**

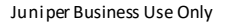

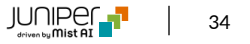

**Client Events** 

#### Client Failures Summary / Events by Type

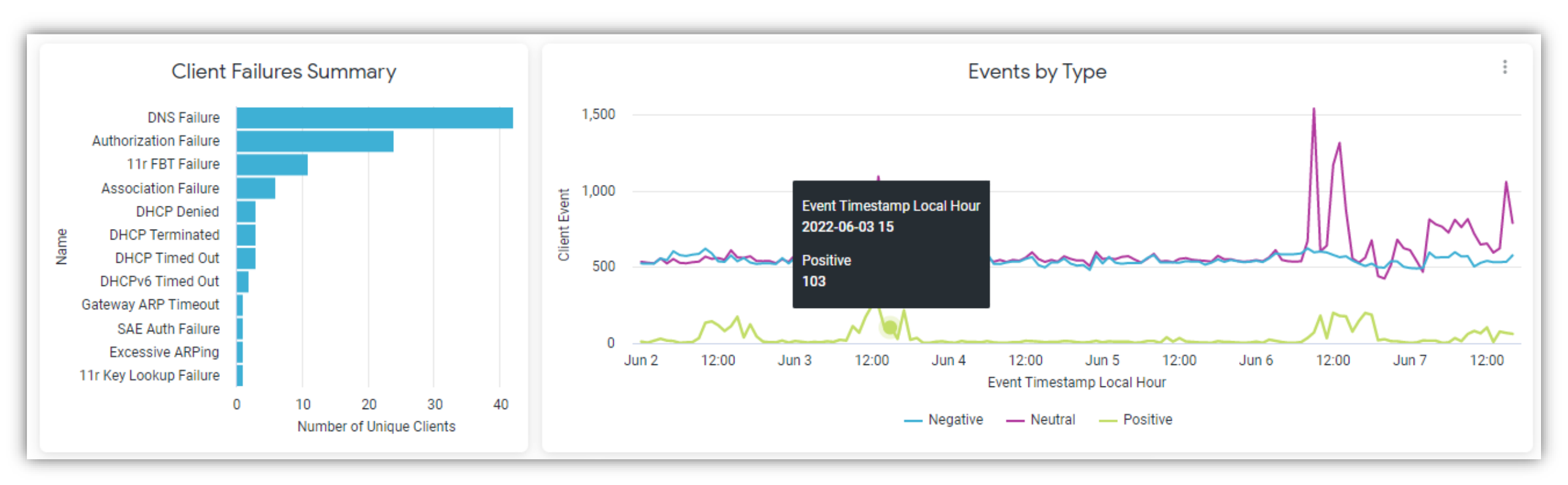

**Client Events** 

#### Top Clients with Failure Events / Failures by Device Family

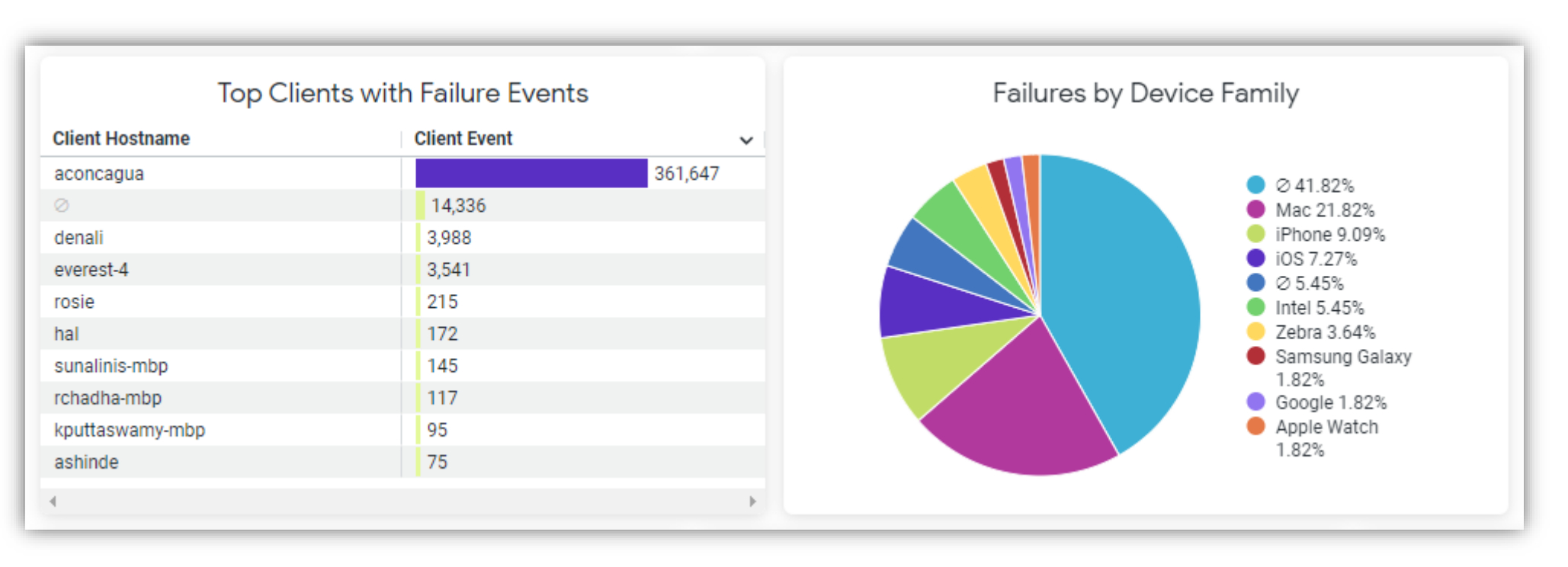
**Client Events** 

© 2022 Juniper Networks

#### Top Sites with Failure Events / Top Wlan with Failure Events / Top Aps with Failure Events

| Top Sites with Failure Events |                  |                |                             | Тор М               | /lan with Failure E | events                      | Top APs with Failure Events |              |                             |  |
|-------------------------------|------------------|----------------|-----------------------------|---------------------|---------------------|-----------------------------|-----------------------------|--------------|-----------------------------|--|
|                               | Site Name        | Client Event 🗸 | Number of Unique<br>Clients | Ssid                | Client Event        | Number of Unique<br>Clients | Ар Мас                      | Client Event | Number of Unique<br>Clients |  |
| 1                             | Live-Demo        | 384,840        | 195                         | WBA-OpenRoaming     | 5,053               | 83                          | d420b080ef01                | 7,135        | 89                          |  |
| 2                             | Remote_Demo_Site | 87             | 6                           | 0                   | 8,654               | 75                          | d420b080ef60                | 5,940        | 84                          |  |
| 3                             | 3.Saltlake       | 71             | 3                           | Live_demo_do_not_re | 8,137               | 25                          | 5c5b350e066d                | 3,977        | 67                          |  |
| 4                             | Remote-WFH-USA   | 6              | 1                           | Live_demo_only      | 362,461             | 22                          | 5c5b358e6fea                | 148,221      | 67                          |  |
|                               |                  |                |                             | Mist_IoT            | 625                 | 10                          | 5c5b35507391                | 10,835       | 62                          |  |
|                               |                  |                |                             | SaltLake-Branch     | 66                  | 3                           | 5c5b352f5789                | 1,064        | 59                          |  |
|                               |                  |                |                             | Marvis Testing      | 8                   | 2                           | 5c5b350e3cf5                | 292          | 53                          |  |
|                               |                  |                |                             |                     |                     |                             | 5c5b352f5c5c                | 187,369      | 46                          |  |
|                               |                  |                |                             |                     |                     |                             | 0                           | 13,190       | 41                          |  |
|                               | 4                |                | ۱.                          | 4                   |                     |                             | 5c5b353e4eca                | 44           | 10                          |  |

**Client Events** 

#### DHCP Failure Details / DHCP Failures Trend by Time

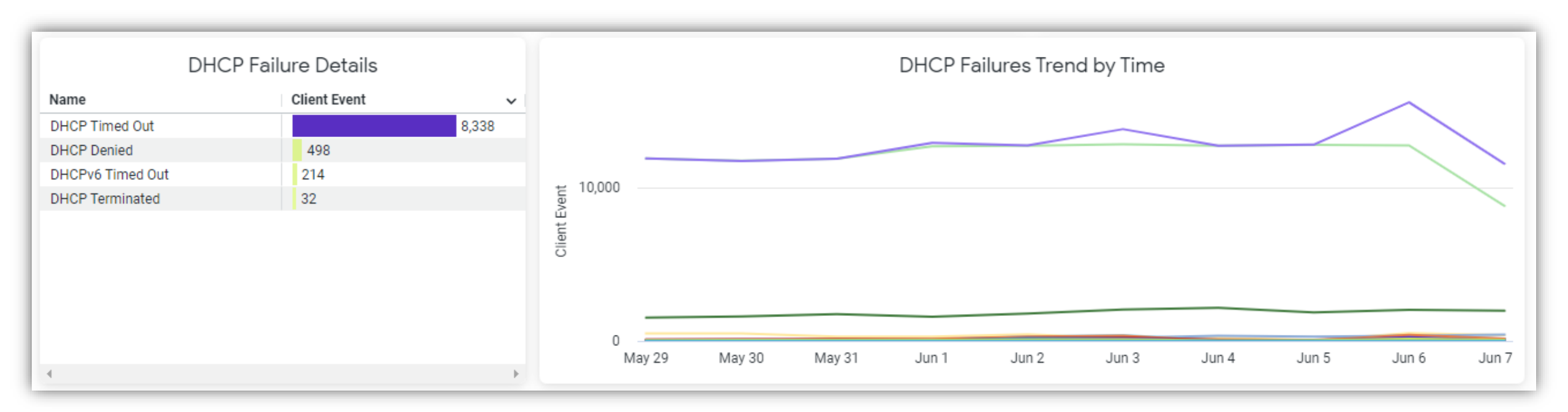

**Client Events** 

#### ARP Failure Details / ARP Failure Trend

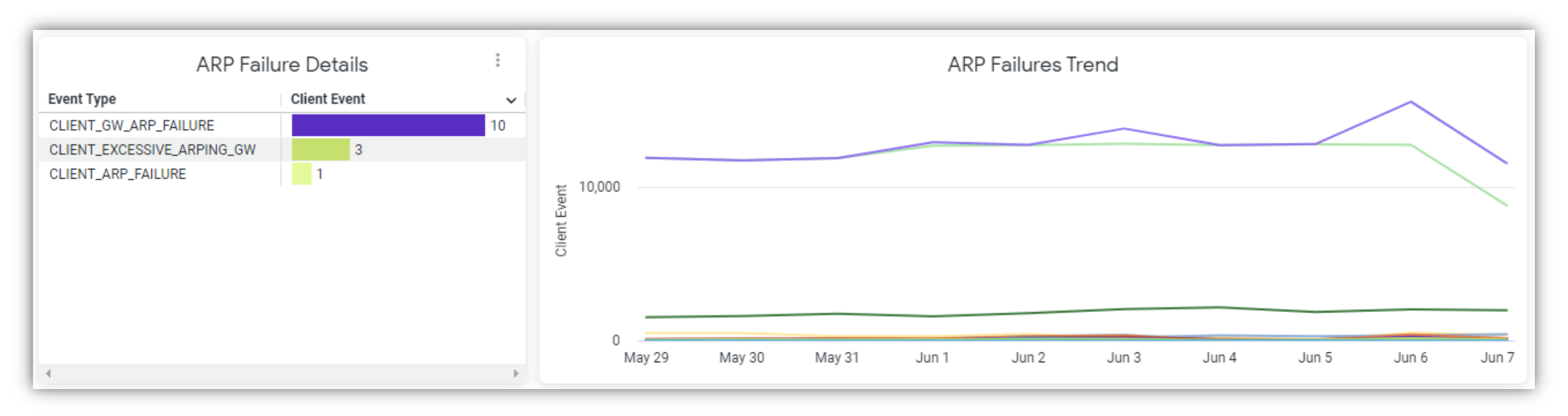

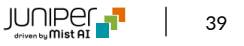

**Client Events** 

#### Roaming Failure Details / Roaming Failures Trend

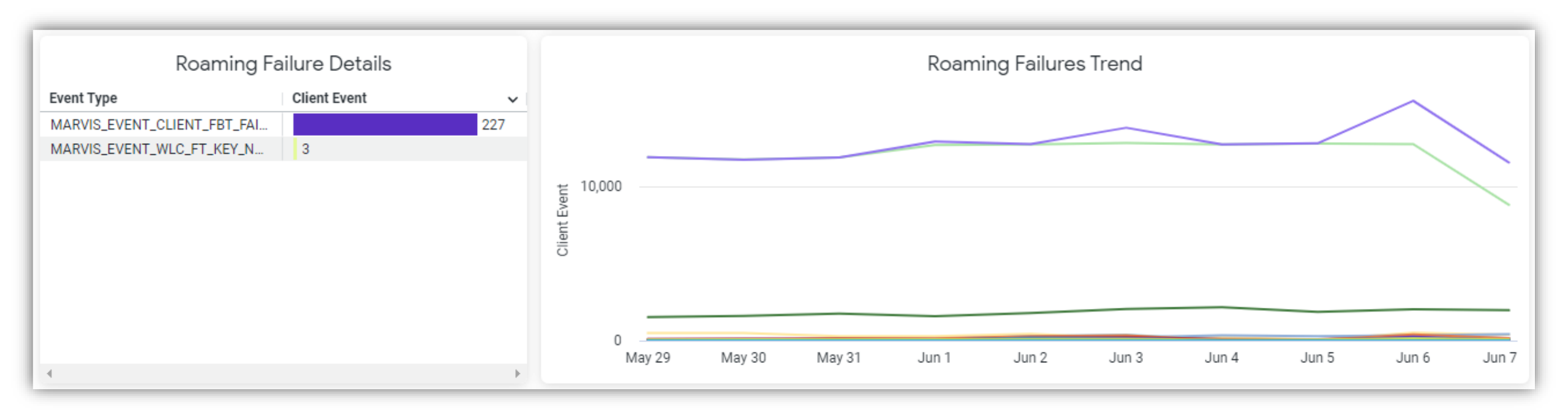

**Client Events** 

#### Authorization Failure Details

| Authorization Failure Details |                                                                          |              |              |  |  |  |  |  |  |
|-------------------------------|--------------------------------------------------------------------------|--------------|--------------|--|--|--|--|--|--|
| Authorization Reason Code     | Authorization Reason Msg                                                 | Client Event | $\checkmark$ |  |  |  |  |  |  |
| 0                             | 0                                                                        |              | 486,355      |  |  |  |  |  |  |
| 15                            | WPA 4way handshake timeout(15).                                          |              | 366,470      |  |  |  |  |  |  |
| 0                             | 0                                                                        | 9,567        |              |  |  |  |  |  |  |
| 258                           | STA restarts 802.11 authentication/association, before authorization com | 2,026        |              |  |  |  |  |  |  |
| 23                            | STA sends disassociate message, before authorization complete(769). 80   | 1,851        |              |  |  |  |  |  |  |
| 23                            | STA sends disassociate message, before authorization complete(769). 80   | 1,546        |              |  |  |  |  |  |  |
| 23                            | AP deauthenticate STA, before authorization complete(771). 802.1x Auth F | 625          |              |  |  |  |  |  |  |
| 258                           | AP deauthenticate STA, before authorization complete(771). PSK Failed(2  | 186          |              |  |  |  |  |  |  |
| 258                           | STA restarts 802.11 authentication/association, before authorization com | 99           |              |  |  |  |  |  |  |
| 258                           | AP deauthenticate STA, before authorization complete(771). PSK Failed(2  | 95           |              |  |  |  |  |  |  |

**Client Events** 

Authorization Failure Trend

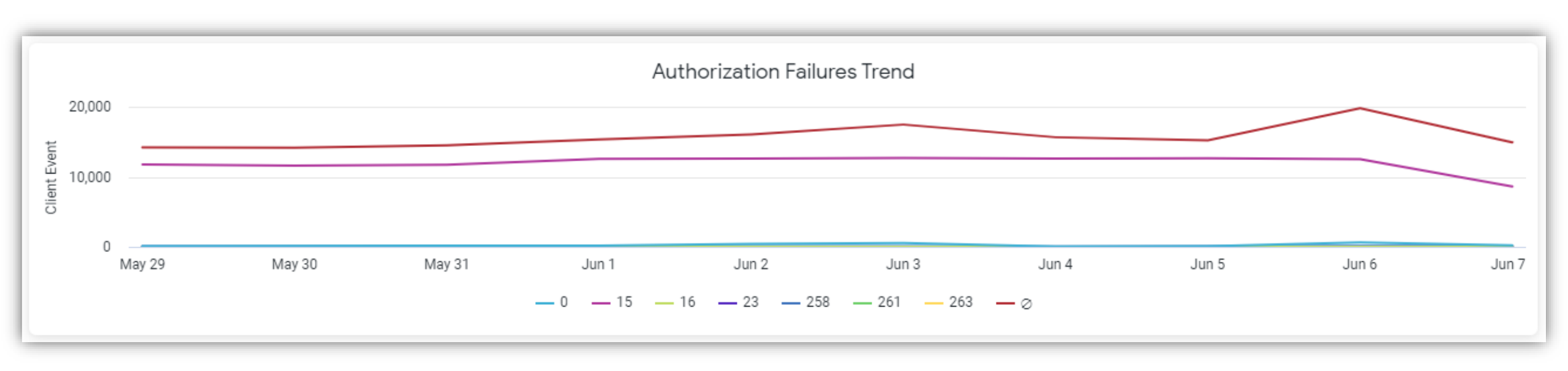

**Client Events** 

#### Client Events Raw data

|    | Client Events Raw data |                               |           |             |             |                        |                 |                |   |  |
|----|------------------------|-------------------------------|-----------|-------------|-------------|------------------------|-----------------|----------------|---|--|
|    | Name                   | Event Timestamp Loca'<br>Time | Site Name | Status Code | Reason Code | Text                   | Client Hostname | Ssid           |   |  |
| 1  | AP Deauthentication    | 2022-06-02 00:00:03           | Live-Demo | 0           | 2           | Reason code 2 "Previou | aconcagua       | Live_demo_only |   |  |
| 2  | Authorization Failure  | 2022-06-02 00:00:03           | Live-Demo | 0           | 2           | Reason code 2 "Previou | aconcagua       | Live_demo_only |   |  |
| 3  | AP Deauthentication    | 2022-06-02 00:00:10           | Live-Demo | 0           | 2           | Reason code 2 "Previou | aconcagua       | Live_demo_only |   |  |
| 4  | Authorization Failure  | 2022-06-02 00:00:10           | Live-Demo | 0           | 2           | Reason code 2 "Previou | aconcagua       | Live_demo_only |   |  |
| 5  | AP Deauthentication    | 2022-06-02 00:00:17           | Live-Demo | 0           | 2           | Reason code 2 "Previou | aconcagua       | Live_demo_only |   |  |
| 6  | Authorization Failure  | 2022-06-02 00:00:17           | Live-Demo | 0           | 2           | Reason code 2 "Previou | aconcagua       | Live_demo_only |   |  |
| 7  | AP Deauthentication    | 2022-06-02 00:00:24           | Live-Demo | 0           | 2           | Reason code 2 "Previou | aconcagua       | Live_demo_only |   |  |
| 8  | Authorization Failure  | 2022-06-02 00:00:24           | Live-Demo | 0           | 2           | Reason code 2 "Previou | aconcagua       | Live_demo_only |   |  |
| 9  | Authorization Failure  | 2022-06-02 00:00:31           | Live-Demo | 0           | 2           | Reason code 2 "Previou | aconcagua       | Live_demo_only |   |  |
| 10 | AP Deauthentication    | 2022-06-02 00:00:31           | Live-Demo | 0           | 2           | Reason code 2 "Previou | aconcagua       | Live_demo_only | - |  |

# **Engagement Analytics**

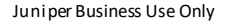

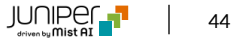

**Engagement Analytics** 

Total Visitors for the month / Loyalty Visitors / Average Daily Visitors / Daily Average Loyalty Visitors

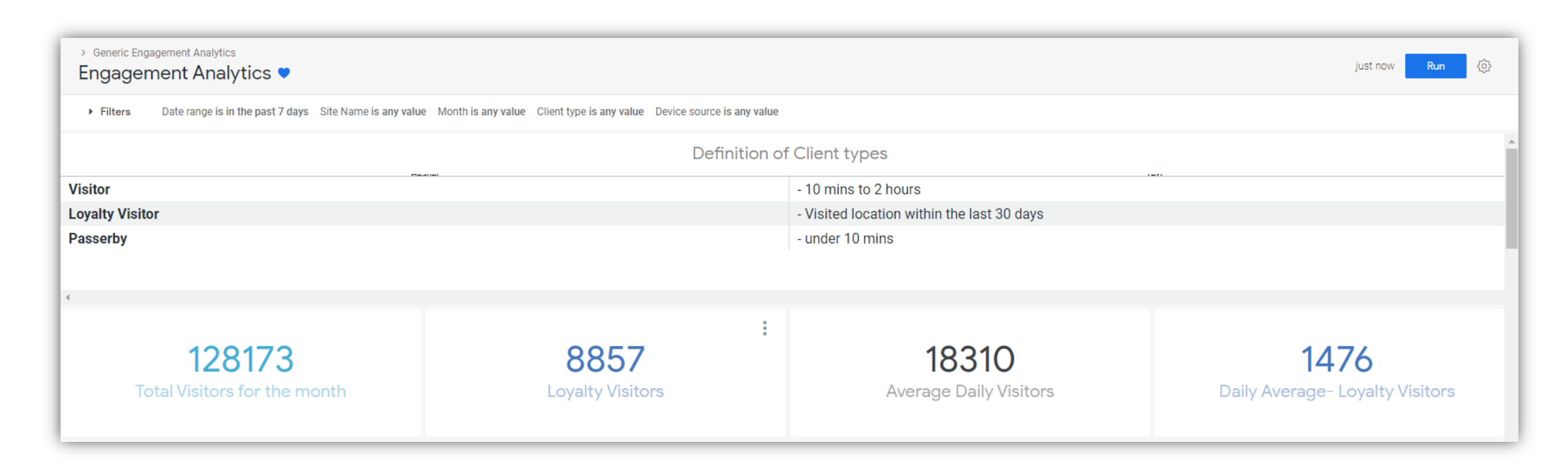

**Engagement Analytics** 

#### Monthly Visitor Trend

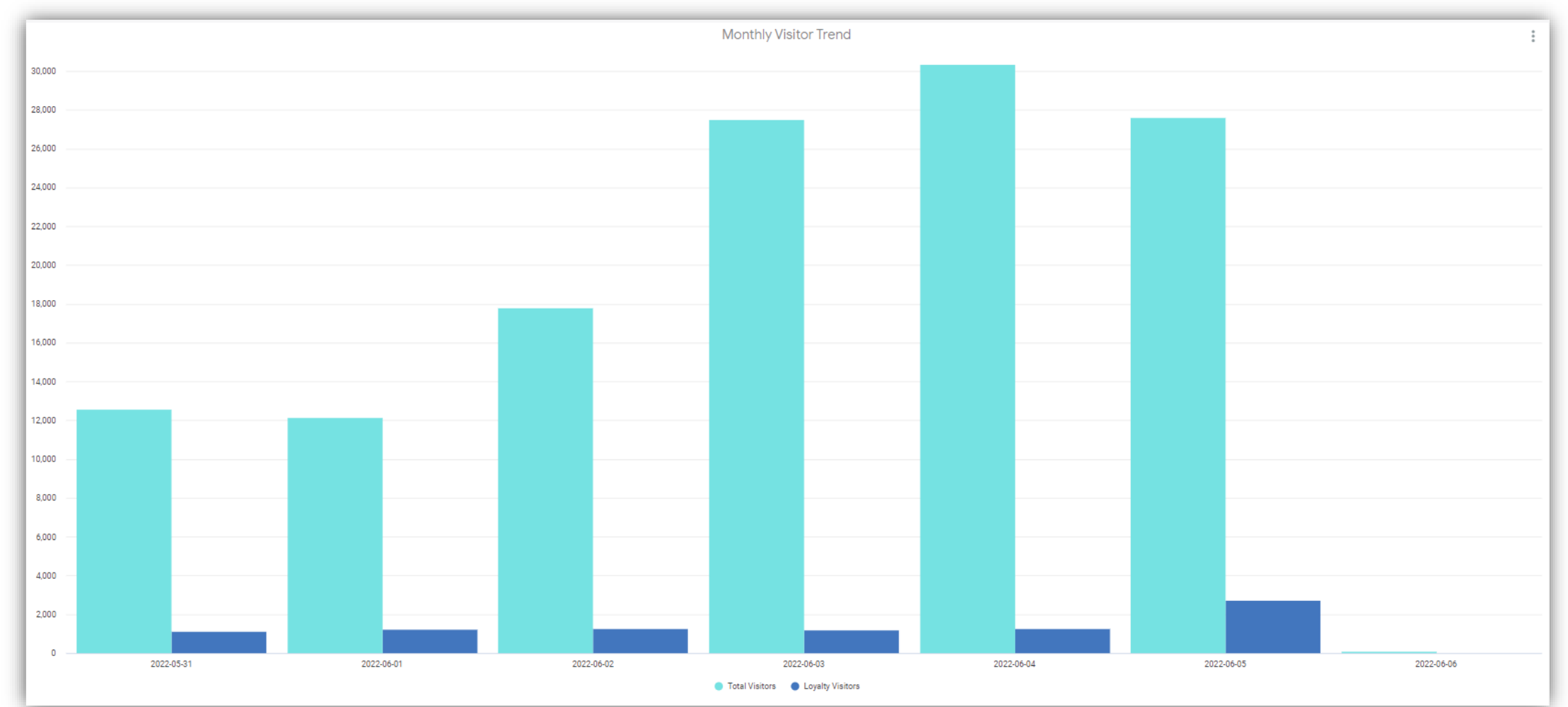

46

**Engagement Analytics** 

Visitors day of the week

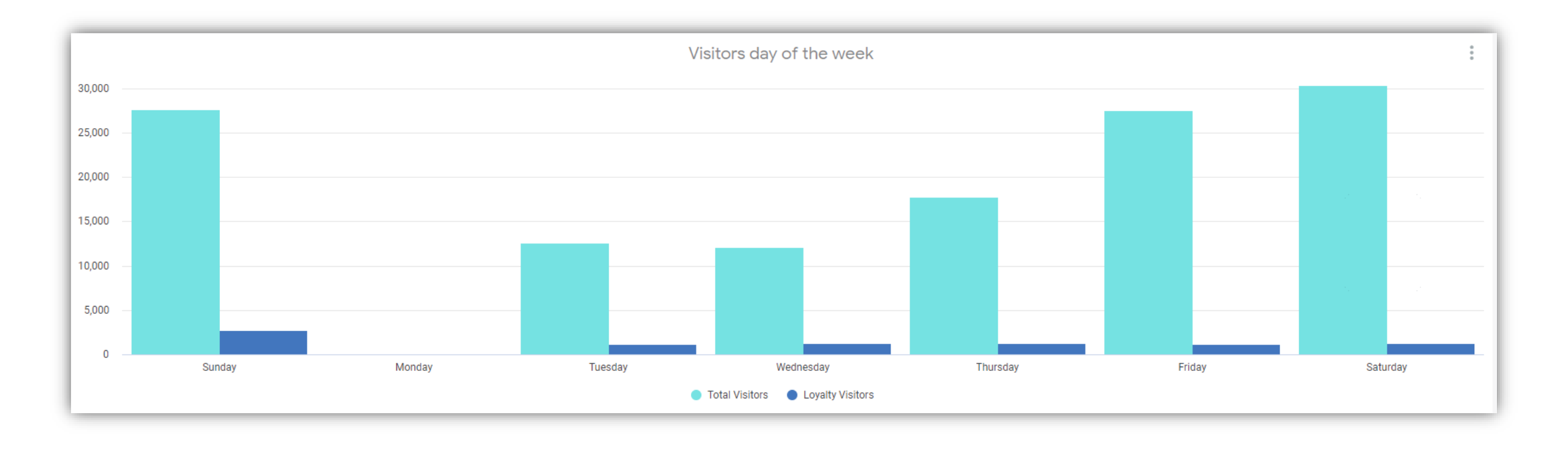

**Engagement Analytics** 

Average Dwell – Day of Week

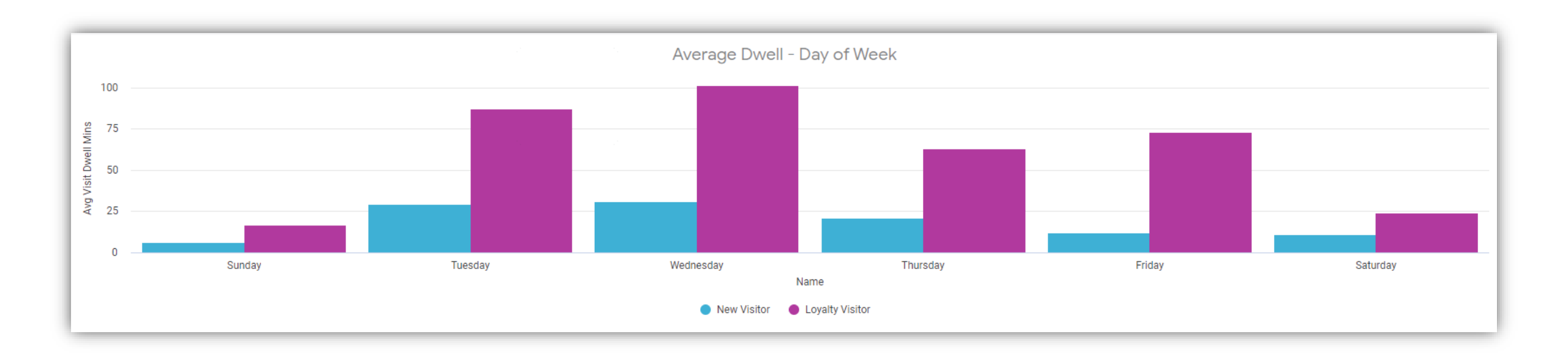

**Engagement Analytics** 

#### **Dwell Time Trends**

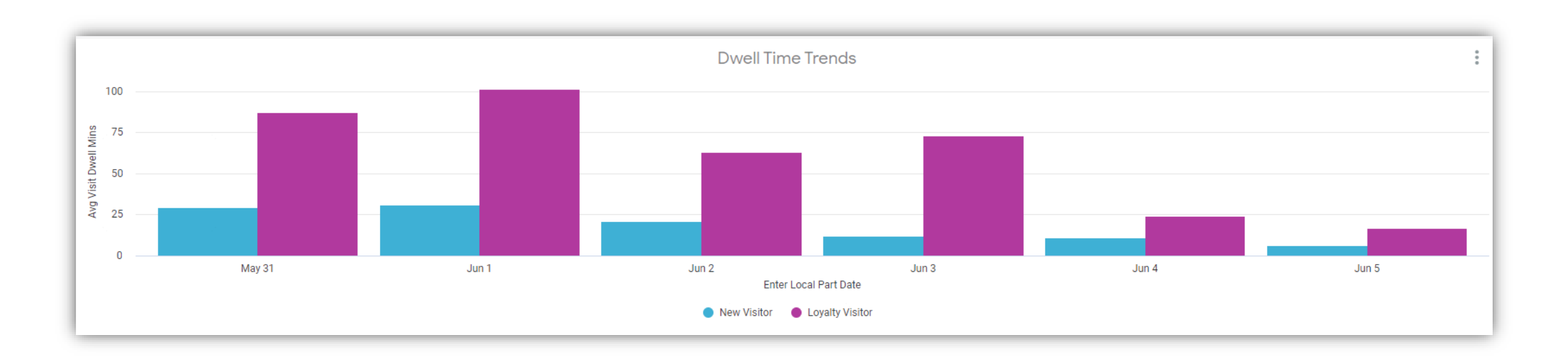

**Engagement Analytics** 

#### Average Peak Times By Day Of Week

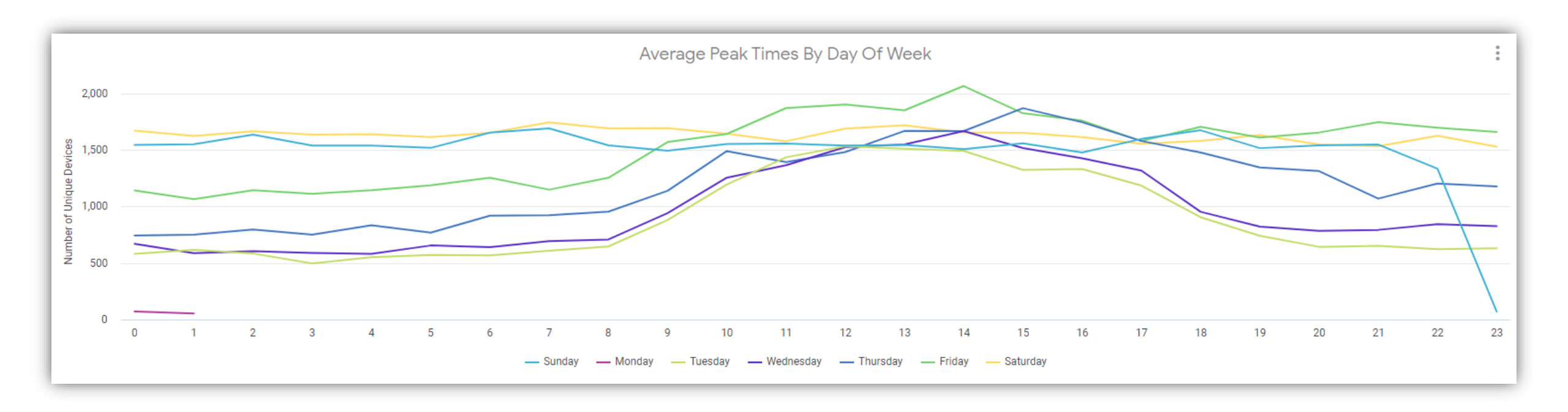

**Engagement Analytics** 

#### Zone Ranking

|    |             |                                                        | Zone Ranking             |                         |                 |
|----|-------------|--------------------------------------------------------|--------------------------|-------------------------|-----------------|
|    | Map Name    | Zone Name                                              | Number of Unique Devices | Median Visit Dwell Mins | Average Minutes |
| 1  | 01 - Office | CSQA                                                   | 21,827                   | 1.3                     | 1.85 🔺          |
| 2  | 01 - Office | Hardware / Firmware / Location                         | 17,825                   | 1.833333                | 3.42            |
| 3  | 01 - Office | Marvis                                                 | 8,696                    | 0.783333                | 1.29            |
| 4  | 01 - Office | DevOps                                                 | 8,148                    | 1.7                     | 2.66            |
| 5  | 01 - Office | Engineering / Leadership / UI / Accounting / Marketing | 4,123                    | 0.683333                | 3.67            |
| 6  | 01 - Office | NAP                                                    | 3,044                    | 1.383333                | 1.72            |
| 7  | 01 - Office | R2D2                                                   | 376                      | 1                       | 1.22            |
| 8  | 01 - Office | Inside Sales                                           | 325                      | 0.083333                | 5.71            |
| 9  | 01 - Office | Reception/Lobby/Entrance                               | 282                      | 1.116667                | 1.39            |
| 10 | 01 - Office | Break Area / Kitchen                                   | 271                      | 0.083333                | 3.66            |
| 11 | 01 - Office | \ud83e\udd26\u200d\u2642\ufe0f                         | 265                      | 5.216667                | 7.29            |
| 12 | 01 - Office | Terminator                                             | 252                      | 1.4                     | 1.61            |
| 13 | 01 - Office | Rosie                                                  | 212                      | 0.983333                | 1.26            |
| 14 | 01 - Office | Hal                                                    | 191                      | 8.9916665               | 12.98           |
| 15 | 01 - Office | Skynet                                                 | 118                      | 1.733333                | 1.94            |
| 16 | N1 - Office | Storane .                                              | R1                       | 1 2                     | 1 //6           |

**Engagement Analytics** 

#### Zone Heatmap

|                     | Zone Heatmap                                                |           |             |             |                                     |          |           |            |                 |                                      |                            |                    |                          |
|---------------------|-------------------------------------------------------------|-----------|-------------|-------------|-------------------------------------|----------|-----------|------------|-----------------|--------------------------------------|----------------------------|--------------------|--------------------------|
| Name<br>Rnk         | Engineering / Leadership / UI / Accounting / Marketing<br>1 | CSQA<br>2 | DevOps<br>3 | Marvis<br>4 | Hardware / Firmware / Location<br>5 | NAP<br>6 | R2D2<br>7 | Rosie<br>8 | Terminator<br>8 | \ud83e\udd26\u200d\u2642\ufe0f<br>10 | Break Area / Kitchen<br>10 | Inside Sales<br>10 | Reception/Lobby/Entrance |
| Time period 🔨       | Ι.                                                          |           |             |             |                                     |          |           |            |                 | -                                    |                            |                    |                          |
| 2022-05-31 00:15:00 | 4                                                           | 2         | 1           | 1           | 1                                   | 2        | 0         | Ø          | Ø               | 0                                    | 1                          | 1                  | e <mark></mark> ^        |
| 2022-05-31 00:30:00 | 4                                                           | 3         | 1           | 1           | 1                                   | 1        |           |            |                 |                                      | 1                          | 2                  | e                        |
| 2022-05-31 00:45:00 | 4                                                           | 3         | 3           | 1           | 2                                   |          |           |            |                 |                                      | 1                          | 2                  | e                        |
| 2022-05-31 01:00:00 | 4                                                           | 4         | 2           | 1           | 2                                   | 1        | 1         |            |                 |                                      | 1                          | 2                  | e                        |
| 2022-05-31 01:15:00 | 4                                                           | 4         | 2           | 1           | 2                                   |          |           |            |                 |                                      | 1                          |                    | 1                        |
| 2022-05-31 01:30:00 | 6                                                           | 7         | 3           | 2           | 2                                   | 1        | 0         |            | Ø               | 2                                    | 1                          |                    | e                        |
| 2022-05-31 01:45:00 | 5                                                           | 3         | 1           | 1           | 2                                   | 2        | Ø         |            | 0               | 1                                    | 1                          | 2                  | e                        |
| 2022-05-31 02:00:00 | 4                                                           | 6         | 4           | 1           | 3                                   | 3        | 0         | 0          | 0               | 0                                    | 2                          | 3                  | e                        |
| 2022-05-31 02:15:00 | 7                                                           | 5         | 6           | 1           | 3                                   | 4        | 2         | 0          | 0               | 0                                    | 2                          | 3                  | e                        |
| 2022-05-31 02:30:00 | 6                                                           | 5         | 6           | 0           | 2                                   | 1        | 2         | 0          | 0               | 0                                    | 3                          | 3                  |                          |
| 4                   |                                                             |           |             |             |                                     |          |           |            |                 |                                      |                            |                    | Þ                        |

**Engagement Analytics** 

#### Most frequent moves between zones

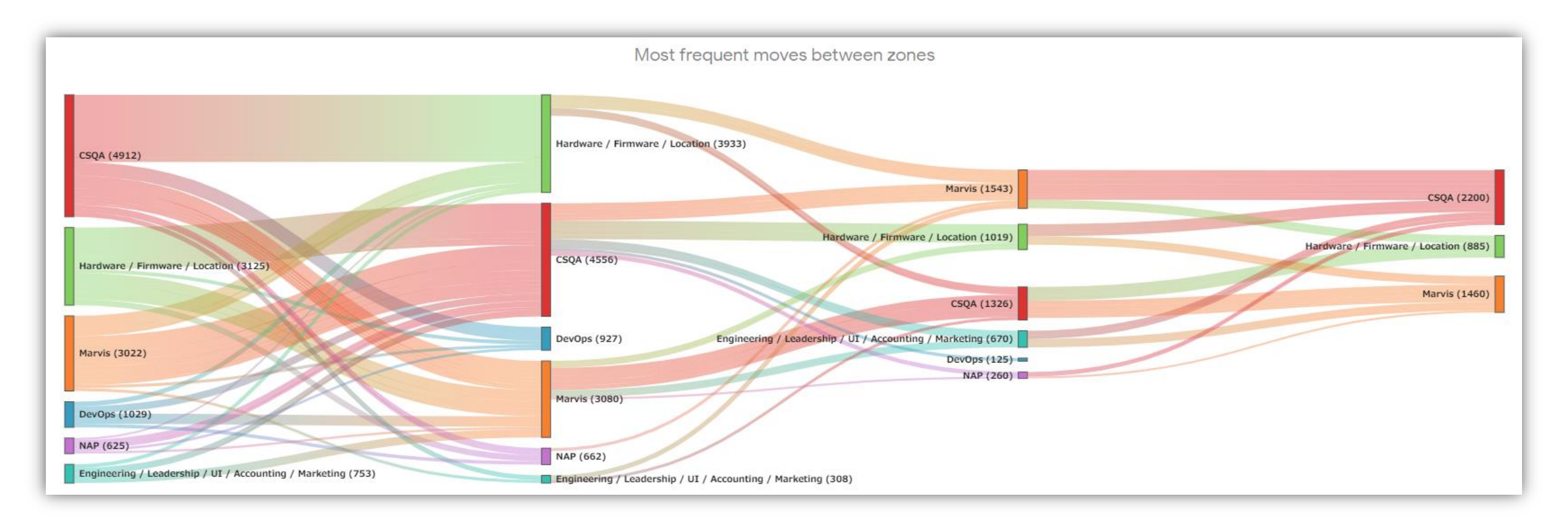

# **Occupancy Analytics**

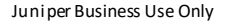

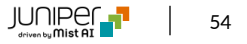

**Occupancy Analytics** 

#### Number of visitors / Media visit time / Zones / Floors / Occupancy Trends

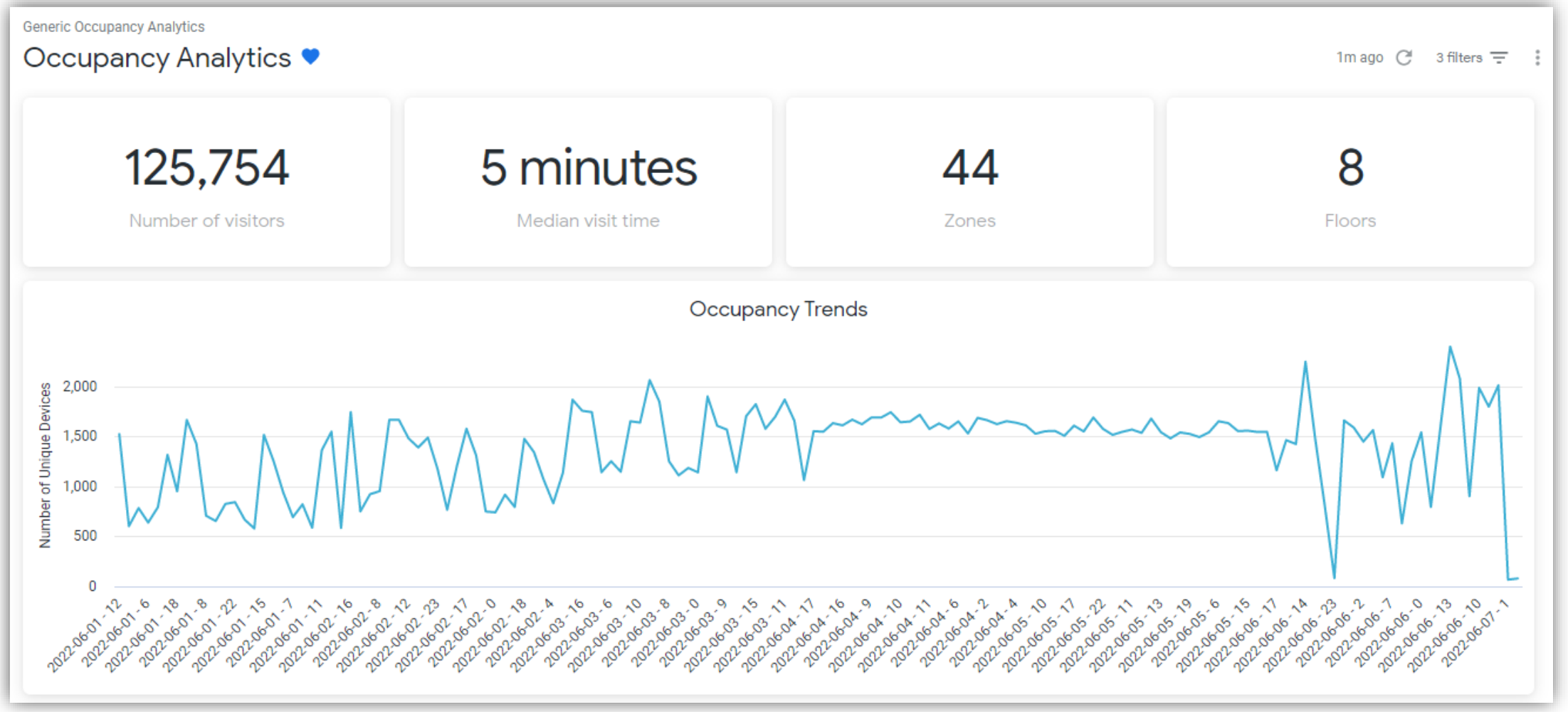

55

**Occupancy Analytics** 

#### Zone heatmap

|                     | Zone heatmap                                                |           |             |             |                                     |          |           |                               |            |                            |  |  |
|---------------------|-------------------------------------------------------------|-----------|-------------|-------------|-------------------------------------|----------|-----------|-------------------------------|------------|----------------------------|--|--|
| Name<br>Rnk         | Engineering / Leadership / UI / Accounting / Marketing<br>1 | CSQA<br>2 | DevOps<br>3 | Marvis<br>3 | Hardware / Firmware / Location<br>5 | NAP<br>6 | R2D2<br>7 | Reception/Lobby/Entrance<br>8 | Rosie<br>9 | Break Area / Kitchen<br>10 |  |  |
| Time period 🔨       | · ·                                                         |           |             |             |                                     |          |           |                               |            |                            |  |  |
| 2022-06-01 00:15:00 | 4                                                           | 2         | 2           | 1           | 1                                   | 0        | 0         | 0                             | 0          | <u>▲</u>                   |  |  |
| 2022-06-01 00:30:00 | 3                                                           | 2         | 3           | 1           | 1                                   | 0        | 0         | 0                             | 0          |                            |  |  |
| 2022-06-01 00:45:00 | 3                                                           | 2         | 2           | 1           | 1                                   | Ø        | Ø         | 0                             | Ø          |                            |  |  |
| 2022-06-01 01:00:00 | 3                                                           | 2         | 2           | 1           | 2                                   | Ø        | Ø         | 0                             | Ø          |                            |  |  |
| 2022-06-01 01:15:00 | 3                                                           | 3         | 2           | 1           | 2                                   | Ø        | Ø         | 0                             | Ø          |                            |  |  |
| 2022-06-01 01:30:00 | 3                                                           | 2         | 2           | 1           | 2                                   | Ø        | Ø         | 0                             | Ø          |                            |  |  |
| 2022-06-01 01:45:00 | 3                                                           | 2         | 3           | 1           | 3                                   | Ø        | Ø         | 0                             | Ø          |                            |  |  |
| 2022-06-01 02:00:00 | 4                                                           | 2         | 3           | 1           | 3                                   | Ø        | Ø         | 0                             | Ø          |                            |  |  |
| 2022-06-01 02:15:00 | 3                                                           | 2         | 3           | 1           | 4                                   | Ø        | Ø         | 0                             | Ø          |                            |  |  |
| 2022-06-01 02:30:00 | 3                                                           | 3         | 2           | 1           | 3                                   | 1        | Ø         | 0                             | Ø          |                            |  |  |
| 4                   |                                                             |           |             |             |                                     |          |           |                               |            | •                          |  |  |

**Occupancy Analytics** 

#### Zone Ranking

|             | Zone                                                   | Ranking                  |        |                         | :     |
|-------------|--------------------------------------------------------|--------------------------|--------|-------------------------|-------|
| Map Name    | Name Drill                                             | Number of Unique Devices | ~      | Median Visit Dwell Mins |       |
| 01 - Office | CSQA                                                   |                          | 25,889 | 1.216667                |       |
| 01 - Office | Hardware / Firmware / Location                         | 22,                      | ,844   | 1.833333                |       |
| 01 - Office | DevOps                                                 | 9,531                    |        | 1.683333                |       |
| 01 - Office | Marvis                                                 | 9,409                    |        | 0.95                    |       |
| 01 - Office | Engineering / Leadership / UI / Accounting / Marketing | 4,569                    |        | 0.683333                |       |
| 01 - Office | NAP                                                    | 4,336                    |        | 1.383333                |       |
| 01 - Office | R2D2                                                   | 480                      |        | 0.983333                |       |
| 01 - Office | Inside Sales                                           | 342                      |        | 0.7                     |       |
| 01 - Office | Reception/Lobby/Entrance                               | 308                      |        | 1.216667                |       |
| 01 - Office | Terminator                                             | 281                      |        | 1.45                    |       |
| 01 - Office | \ud83e\udd26\u200d\u2642\ufe0f                         | 261                      |        | 5.6166665               |       |
| 01 - Office | Break Area / Kitchen                                   | 257                      |        | 0.083333                |       |
| 01 - Office | Rosie                                                  | 249                      |        | 1.016667                |       |
| 01 - Office | Hal                                                    | 166                      |        | 9 133                   | 333 * |

**Occupancy Analytics** 

#### User/Site

|    |            | User/           | Site       |                     |                       |
|----|------------|-----------------|------------|---------------------|-----------------------|
|    | Enter Date | Device Name     | Dwell Time | Enter Time 🗸        | Exit Time             |
| 1  | 2022-06-06 | rk-m2           | 14.116666  | 2022-06-06 17:10:33 | 2022-06-06 17:31:38 🔺 |
| 2  | 2022-06-06 | SD-11           | 0.516667   | 2022-06-06 15:10:56 | 2022-06-06 15:11:27   |
| 3  | 2022-06-06 | Kumars-iPhone   | 60.716667  | 2022-06-06 14:57:25 | 2022-06-06 18:54:17   |
| 4  | 2022-06-06 | HS103           | 0.35       | 2022-06-06 13:27:09 | 2022-06-06 13:27:30   |
| 5  | 2022-06-06 | kputtaswamy-mbp | 368.866667 | 2022-06-06 13:25:22 | 2022-06-06 19:42:32   |
| 6  | 2022-06-06 | rchadha-mbp     | 468.4      | 2022-06-06 12:48:08 | 2022-06-06 20:36:32   |
| 7  | 2022-06-06 | sanjoyd-mbp     | 314.933333 | 2022-06-06 12:47:17 | 2022-06-06 18:47:41   |
| 8  | 2022-06-06 | edelacruz-mbp   | 246        | 2022-06-06 12:36:30 | 2022-06-06 16:42:30   |
| 9  | 2022-06-06 | shindea         | 49.983334  | 2022-06-06 12:30:42 | 2022-06-06 15:18:25   |
| 10 | 2022-06-06 | Zebra-Users-MBP | 105.216667 | 2022-06-06 12:30:24 | 2022-06-06 15:15:15   |
| 11 | 2022-06-06 | Asset tag       | 114.7      | 2022-06-06 11:19:59 | 2022-06-06 19:37:49 🗸 |

# Proximity Tracing and Occupancy Compliance

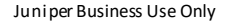

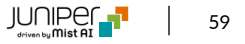

**Proximity Tracing and Occupancy Compliance** 

#### Area Visited / Contacts in Proximity

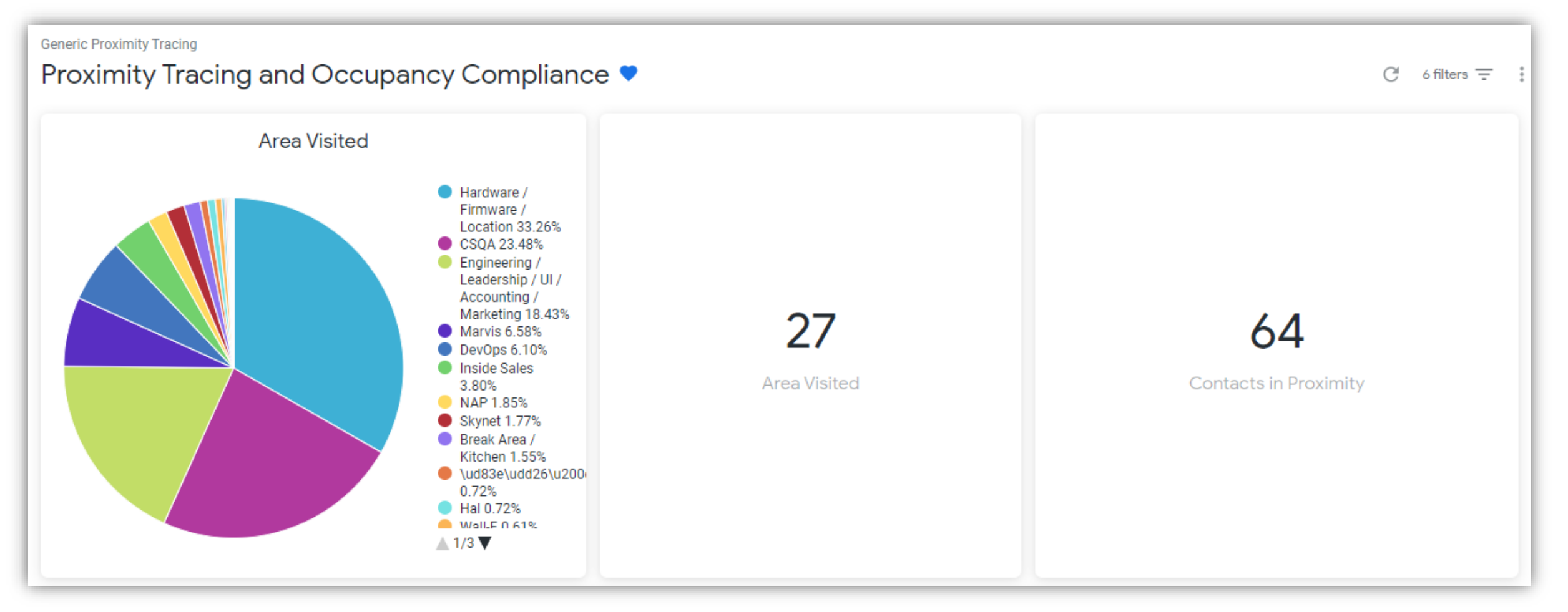

**Proximity Tracing and Occupancy Compliance** 

#### User Journey & Dwell Insights

|                                                        |       |   |       | User | Journey | & Dwell I | nsights |           |       |       |       |               |
|--------------------------------------------------------|-------|---|-------|------|---------|-----------|---------|-----------|-------|-------|-------|---------------|
| Phone Room 2                                           |       |   |       |      |         |           | • •     |           |       |       |       |               |
| Deckard                                                |       |   |       |      |         | •         |         | •         | •     |       |       | •             |
| Quiet Room                                             |       |   |       |      | •       |           |         | • •       |       |       | •     | • •           |
| Phone Room 1                                           |       |   | •     |      | •       |           |         |           |       | •     |       |               |
| Mathilde                                               |       |   | •••   | •    | • •     | • •       | • •     |           |       |       |       |               |
| Wall-E                                                 |       | • |       | •••  | •••     |           |         | • •       | • • • |       |       |               |
| R2D2                                                   |       |   |       |      | •••     | •••       |         | •         | •••   |       |       |               |
| Ha                                                     |       |   |       |      |         |           |         |           |       |       |       |               |
| Ultror                                                 |       |   |       |      |         |           |         |           |       |       |       |               |
| \ud83e\udd26\u200d\u2642\ufe0                          |       |   |       |      |         |           |         |           |       |       |       |               |
| Break Area / Kitcher                                   |       |   |       |      |         |           |         |           |       |       |       |               |
| CSQA                                                   |       |   |       |      |         |           |         |           |       |       |       |               |
| B DevOps                                               |       |   |       |      |         |           |         |           |       |       |       |               |
| Engineering / Leadership / UI / Accounting / Marketing |       |   |       |      |         |           |         |           |       |       |       |               |
| Hardware / Firmware / Location                         |       |   |       |      | ••••    |           |         |           |       |       |       | • • • • • • • |
| Inside Sales                                           |       |   |       |      |         |           |         |           |       |       |       |               |
| Lab                                                    | •••   |   |       |      | •••     |           |         | • • • • • | • • • |       |       |               |
| Marvis                                                 |       |   |       |      |         |           |         |           |       |       |       |               |
| Reception/Lobby/Entrance                               |       |   |       |      |         |           |         |           |       |       |       |               |
| Skynei                                                 |       |   |       |      |         |           |         |           |       |       |       |               |
| Storage                                                |       |   | • •   | • •  | • •     | • •       |         |           |       |       |       |               |
| Terminato                                              |       |   |       |      |         |           |         |           |       |       |       |               |
| Tror                                                   | •     |   |       | )    |         |           |         |           |       |       |       |               |
|                                                        | Jun 1 |   | 02:00 |      | 04:00   |           | 06:00   | (         | 08:00 | 10:00 | 12:00 | 14:00         |

**Proximity Tracing and Occupancy Compliance** 

User journey per zone-detail

| User journey per zone- detail |  |
|-------------------------------|--|
|                               |  |

**Proximity Tracing and Occupancy Compliance** 

#### Proximity Tracing

|                                     |                             | Proximi | ty Tracing |                              |          |
|-------------------------------------|-----------------------------|---------|------------|------------------------------|----------|
| Device Name                         | ✓ Average encounter minutes |         | Encounters | Total duration of encounters |          |
| XboxOne                             | 89                          |         | 34         | 2 days 2 hours 27 minutes    | <b>A</b> |
| android-d626bc4af02417ce            | 89                          |         | 34         | 2 days 2 hours 27 minutes    |          |
| Nancy                               |                             | 746     | 4          | 2 days 1 hours 43 minutes    |          |
| HS103                               |                             | 746     | 4          | 2 days 1 hours 43 minutes    |          |
| marvis                              | 9                           |         | 304        | 1 days 21 hours 36 minutes   |          |
| everest-4                           | 9                           |         | 304        | 1 days 21 hours 36 minutes   |          |
| aconcagua                           | 0                           |         | 17,845     | 1 days 13 hours 40 minutes   |          |
| 0000000-0000-0000-0000-44454d4f0003 | 0                           |         | 17,845     | 1 days 13 hours 40 minutes   |          |
| Nancy                               | 48                          |         | 47         | 1 days 13 hours 32 minutes   |          |
| mauna-kea                           | 48                          |         | 47         | 1 days 13 hours 32 minutes   |          |
| viziocastdisplay                    | 2                           |         | 1,006      | 1 days 8 hours 39 minutes    | -        |

**Proximity Tracing and Occupancy Compliance** 

#### Proximity Tracing by Area Visited

|                     | F                     | Proximity Tracing by Area Visited    | :                                                     |
|---------------------|-----------------------|--------------------------------------|-------------------------------------------------------|
| Time ^              | Zone Name             | User Device Number of Unique Devices | User Device List                                      |
| 2022-06-01 00:00:00 | \ud83e\udd26\u200d\   | 0                                    |                                                       |
| 2022-06-01 00:00:00 | Break Area / Kitchen  | 1                                    | 00000000-0000-0000-44454d4f0000                       |
| 2022-06-01 00:00:00 | CSQA                  | 2                                    | 00000000-0000-0000-0000-44454d4f0003, aconcagua       |
| 2022-06-01 00:00:00 | DevOps                | 2                                    | aconcagua, viziocastdisplay                           |
| 2022-06-01 00:00:00 | Engineering / Leaders | 4                                    | 0000000-0000-0000-44454d4f0000, 0000000-0000-0000     |
| 2022-06-01 00:00:00 | Hal                   | 0                                    |                                                       |
| 2022-06-01 00:00:00 | Hardware / Firmware / | 0                                    |                                                       |
| 2022-06-01 00:00:00 | Inside Sales          | 1                                    | 00000000-0000-0000-44454d4f0000                       |
| 2022-06-01 00:00:00 | Lab                   | 0                                    |                                                       |
| 2022-06-01 00:00:00 | Marvis                | 1                                    | aconcagua                                             |
| 2022-06-01 00:00:00 | NAP                   | 0                                    |                                                       |
| 2022-06-01 00:00:00 | Reception/Lobby/Entr  | 0                                    |                                                       |
| 2022-06-01 00:00:00 | Skynet                | 0                                    |                                                       |
| 2022-06-01 00:00:00 | Storage               | 0                                    |                                                       |
| 2022-06-01 00:00:00 | Terminator            | 0                                    |                                                       |
| 2022-06-01 00:00:00 | Tron                  | 0                                    |                                                       |
| 2022-06-01 00:15:00 | \ud83e\udd26\u200d\   | 0                                    |                                                       |
| 2022-06-01 00:15:00 | Break Area / Kitchen  | 1                                    | 00000000-0000-0000-44454d4f0000                       |
| 2022-06-01 00:15:00 | CSQA                  | 2                                    | 00000000-0000-0000-0000-44454d4f0003, aconcagua       |
| 2022-06-01 00:15:00 | DevOps                | 3                                    | aconcagua, hal, viziocastdisplay                      |
| 2022-06-01 00:15:00 | Engineering / Leaders | 3                                    | 00000000-0000-0000-44454d4f0000, 00000000-0000-0000 • |

64

**Proximity Tracing and Occupancy Compliance** 

Compliance Based on Capacity Utilization by Area

| Compliance Based on Capacity Utilization by Area    |                                     |             |                           |             |               |             |                                                             |          |  |
|-----------------------------------------------------|-------------------------------------|-------------|---------------------------|-------------|---------------|-------------|-------------------------------------------------------------|----------|--|
| Zone Name<br>Zone Occupancy Limit                   | \ud83e\udd26\u200d\u2642\ufe0f<br>2 | Alexa<br>10 | Break Area / Kitchen<br>2 | CSQA<br>50  | Deckard<br>10 | DevOps<br>2 | Engineering / Leadership / UI / Accounting / Marketing<br>3 | Ha<br>60 |  |
| Zones Sessions Zone Cvd<br>Time Interval Start Time | % Occupancy                         | % Occupancy | % Occupancy               | % Occupancy | % Occupancy   | % Occupancy | % Occupancy                                                 | %        |  |
| 2022-06-01 00:00:00                                 | 0                                   | 0           | 50                        | 4           | 0             | 100         | 133.33                                                      | 1        |  |
| 2022-06-01 00:15:00                                 | 0                                   | 0           | 50                        | 4           | 0             | 150         | 100                                                         |          |  |
| 2022-06-01 00:30:00                                 | 0                                   | 0           | 50                        | 4           | 0             | 100         | 100                                                         |          |  |
| 2022-06-01 00:45:00                                 | 0                                   | 0           | 50                        | 4           | 0             | 100         | 100                                                         |          |  |
| 2022-06-01 01:00:00                                 | 0                                   | 0           | 50                        | 6           | 0             | 100         | 100                                                         |          |  |
| 2022-06-01 01:15:00                                 | 0                                   | 0           | 50                        | 4           | 0             | 100         | 100                                                         |          |  |
| 2022-06-01 01:30:00                                 | 0                                   | 0           | 50                        | 4           | 0             | 150         | 100                                                         |          |  |
| 2022-06-01 01:45:00                                 | 0                                   | 0           | 50                        | 4           | 0             | 150         | 133.33                                                      |          |  |
| 2022-06-01 02:00:00                                 | 0                                   | 0           | 50                        | 4           | 0             | 150         | 100                                                         |          |  |
| 2022-06-01 02:15:00                                 | 0                                   | 0           | 100                       | 6           | 0             | 100         | 100                                                         |          |  |

© 2022 Juniper Networks

65

**Proximity Tracing and Occupancy Compliance** 

Devices per site / Last observation by Device

| Devices per site                |                          |         | Last observation by Device      |                             |   |                   |            |   |
|---------------------------------|--------------------------|---------|---------------------------------|-----------------------------|---|-------------------|------------|---|
| Name                            | Number of Unique Devices | ~       | Site Name 🗸                     | Device Name                 | ~ | Latest Visit Date | ^          |   |
| Live-Demo                       |                          | 130,615 | Remote_Demo_Site(do not delete) | atv                         |   |                   | 2022-06-06 |   |
| Remote_Demo_Site(do not delete) | 7,503                    |         | Remote_Demo_Site(do not delete) | [TV] Samsung Q6 Series (82) |   |                   | 2022-06-06 |   |
|                                 |                          |         | Remote_Demo_Site(do not delete) | Kates-Mac-mini              |   |                   | 2022-06-07 |   |
|                                 |                          |         | Remote_Demo_Site(do not delete) | edelacruz-mbp               |   |                   | 2022-06-07 |   |
|                                 |                          |         | Remote_Demo_Site(do not delete) | Deeyos-Air                  |   |                   | 2022-06-07 |   |
|                                 |                          |         | Remote_Demo_Site(do not delete) | 38:01:95:13:89:cd4          |   |                   | 2022-06-07 |   |
|                                 |                          |         | Live-Demo                       | MacBook-Air                 |   |                   | 2022-06-01 |   |
|                                 |                          |         | Live-Demo                       | vnistala-mbp-2              |   |                   | 2022-06-02 |   |
|                                 |                          |         | Live-Demo                       | Kush-s-Galaxy-S10           |   |                   | 2022-06-02 |   |
|                                 |                          |         | Live-Demo                       | rcrabbs-mbp                 |   |                   | 2022-06-03 |   |
| 4                               |                          | Þ       | Live-Demo                       | Abhis-iphone                |   |                   | 2022-06-03 | - |
|                                 |                          |         |                                 |                             |   |                   |            |   |

# Wireless Network Insights with SLEs

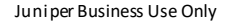

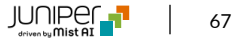

Wireless Network Insights with SLEs

#### GBs / Unique devices / Stats by SSID

| > Generic Network Analytics<br>Wireless Network Insights with SLEs 💙          |                               |                         |           |           |                          |    |  |
|-------------------------------------------------------------------------------|-------------------------------|-------------------------|-----------|-----------|--------------------------|----|--|
| • Filters Report Period is in the past 7 complete days Site Name is any value | e SSID is any value           |                         |           |           |                          |    |  |
|                                                                               |                               | Stats by SSID           |           |           |                          |    |  |
|                                                                               |                               | SSID                    | GBytes    | ~         | Number of Unique Devices |    |  |
|                                                                               |                               | Live_demo_only          |           | 45.216964 |                          | 11 |  |
|                                                                               |                               | Live_demo_do_not_remove | 15.487723 |           |                          | 19 |  |
| 65.33                                                                         | /1                            | SaltLake-Branch         | 2.034561  |           |                          | 2  |  |
|                                                                               | 41                            | Mist_IoT                | 1.892626  |           |                          | 8  |  |
| GBs                                                                           | Unique devices                | Marvis Testing          | 0.698469  |           |                          | 2  |  |
|                                                                               |                               |                         |           |           |                          |    |  |
| 9.33 Average GBytes per day                                                   | 22 Average daily unique users |                         |           |           |                          |    |  |
|                                                                               |                               | 4                       |           |           |                          | ŀ  |  |

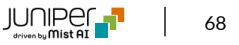

Wireless Network Insights with SLEs

Service Level Expectations / Average SLEs

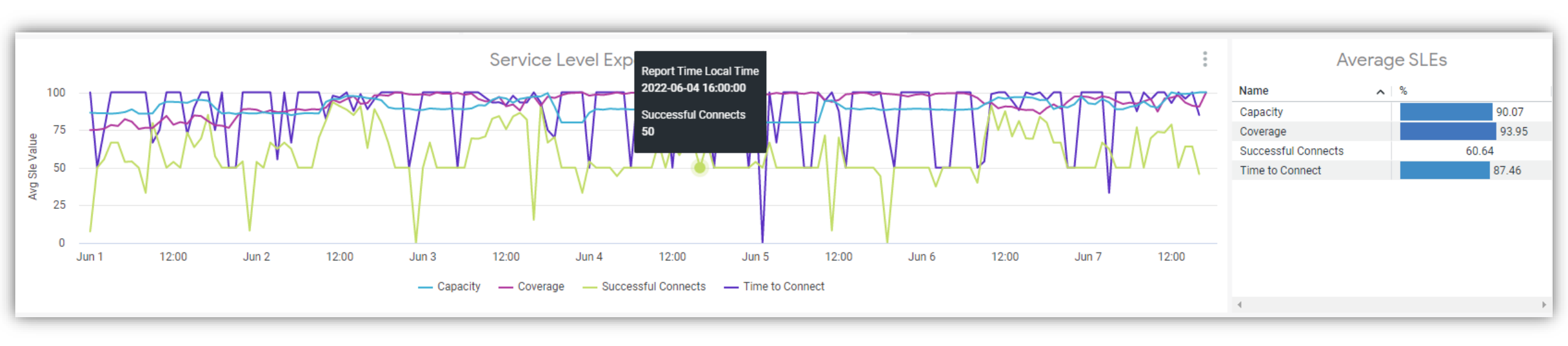

Wireless Network Insights with SLEs

Traffic by SSID(rx/tx)

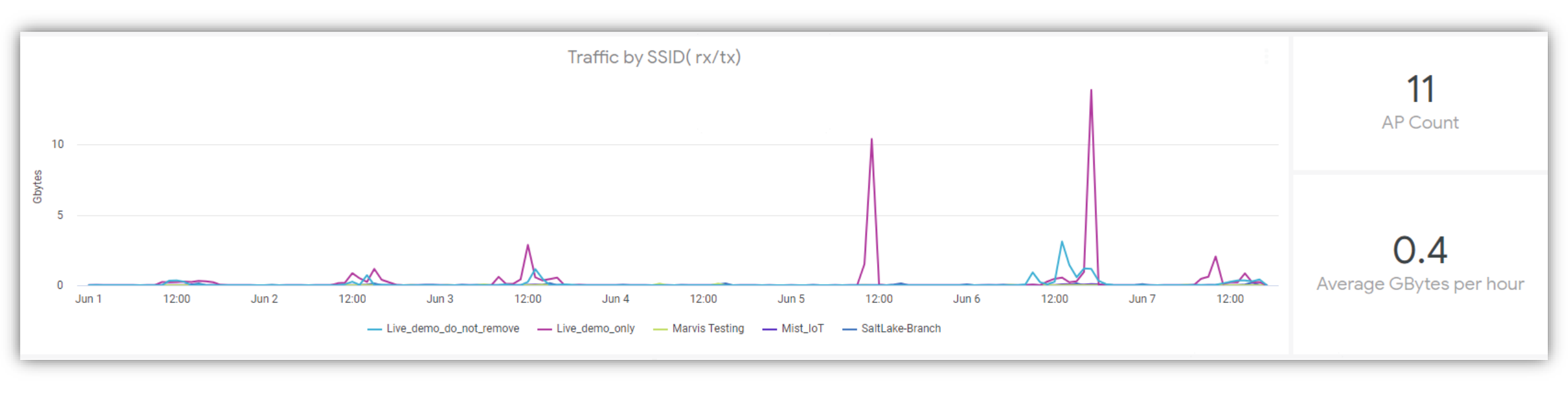

Wireless Network Insights with SLEs

Top Applications by devices / Top Application by rx/tx bytes

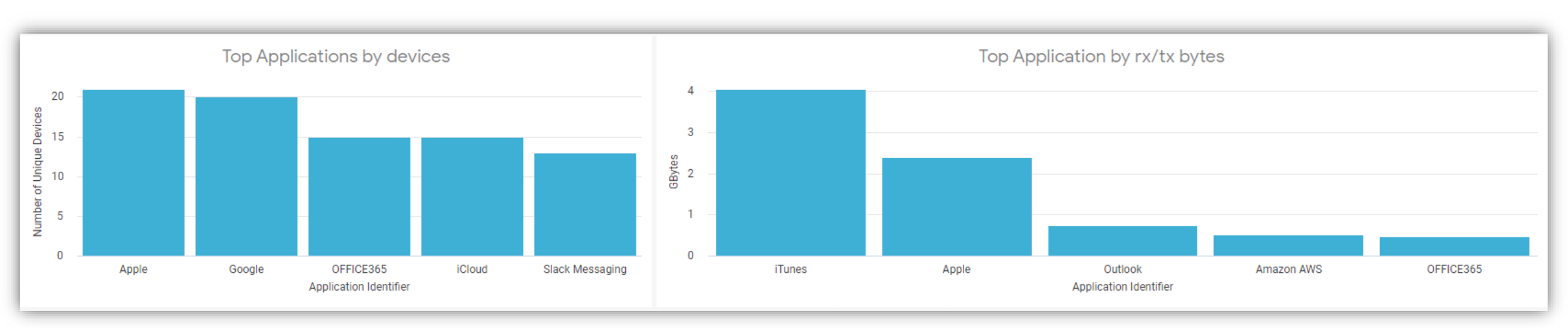

Wireless Network Insights with SLEs

Trend for connected devices

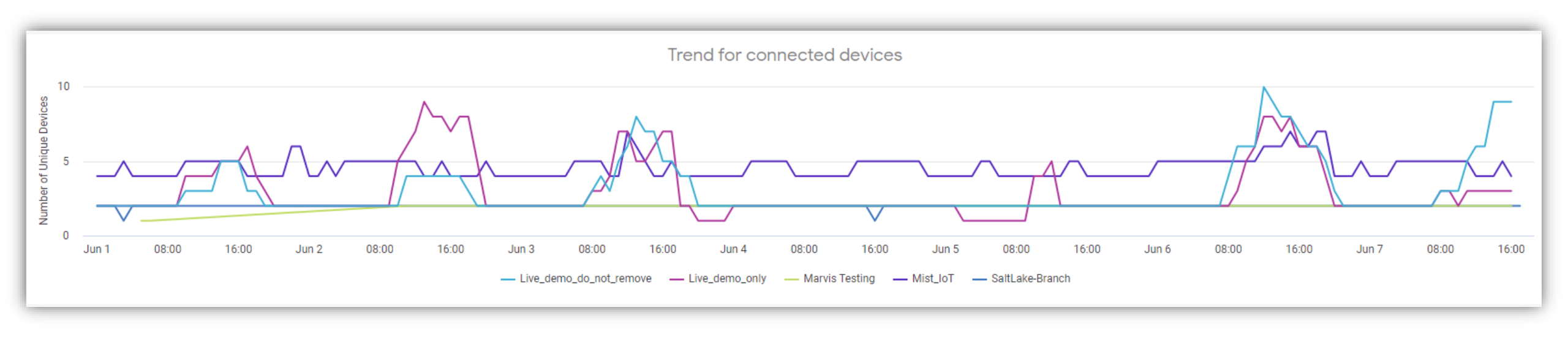
**Wireless Network Insights with SLEs** 

#### Trend Application rx/tx

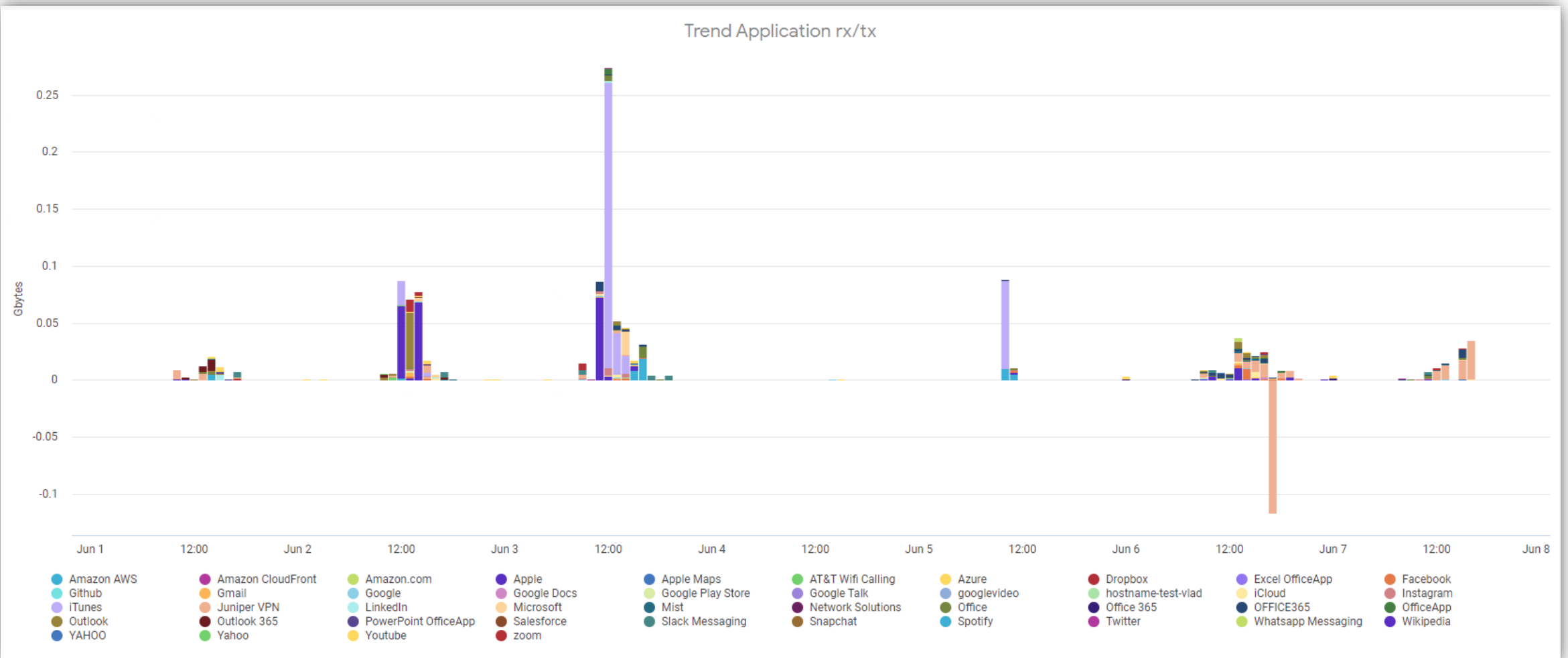

73

Wireless Network Insights with SLEs

Trend by OS

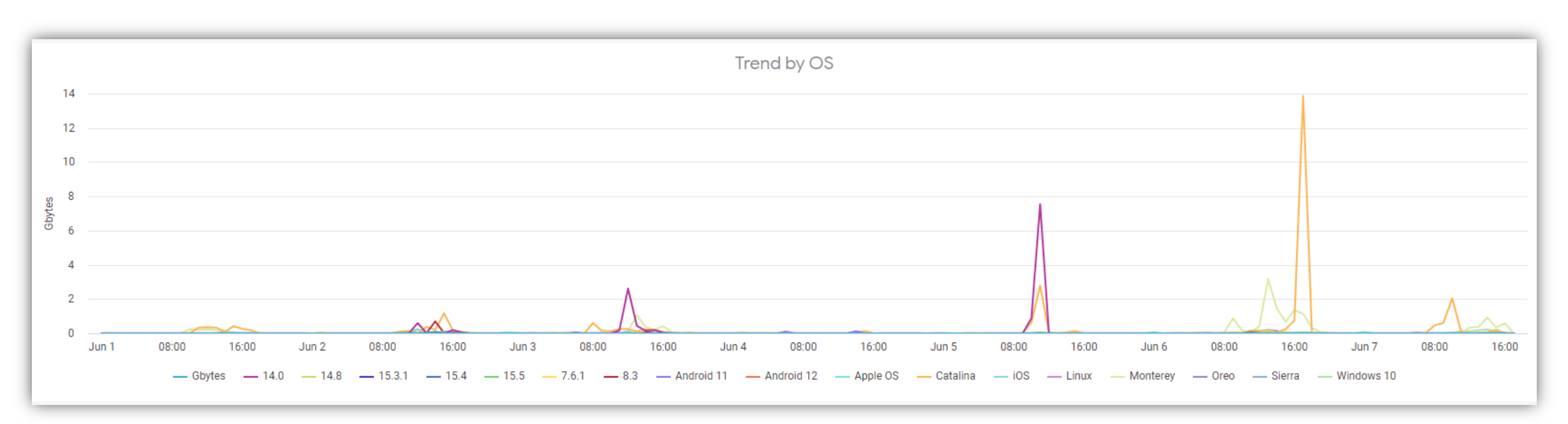

Wireless Network Insights with SLEs

Application by Clients / Applications by rx/tx

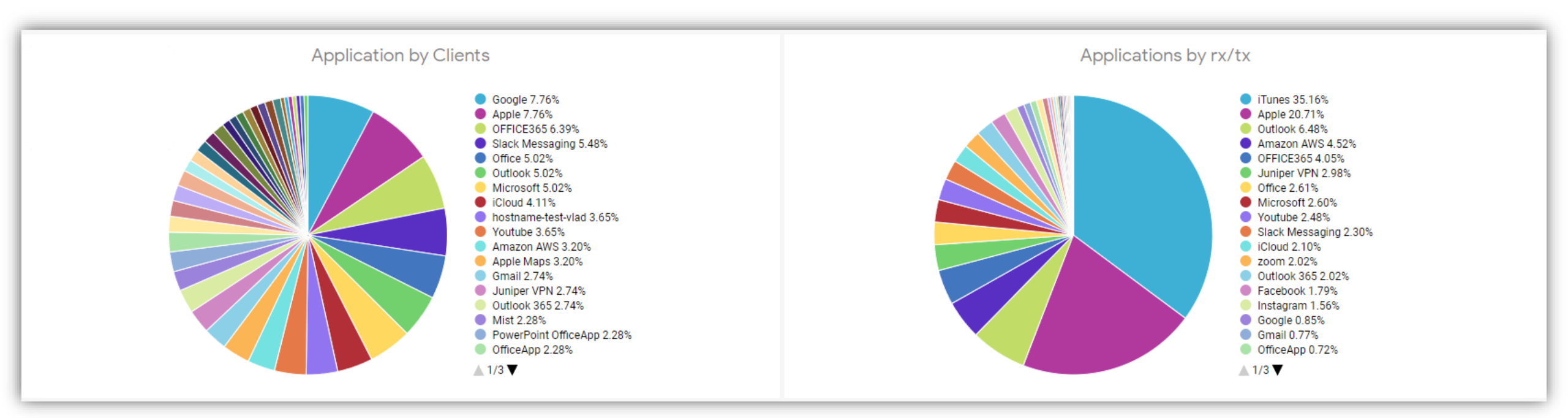

Wireless Network Insights with SLEs

Devices by Family / AP by Client Ordered

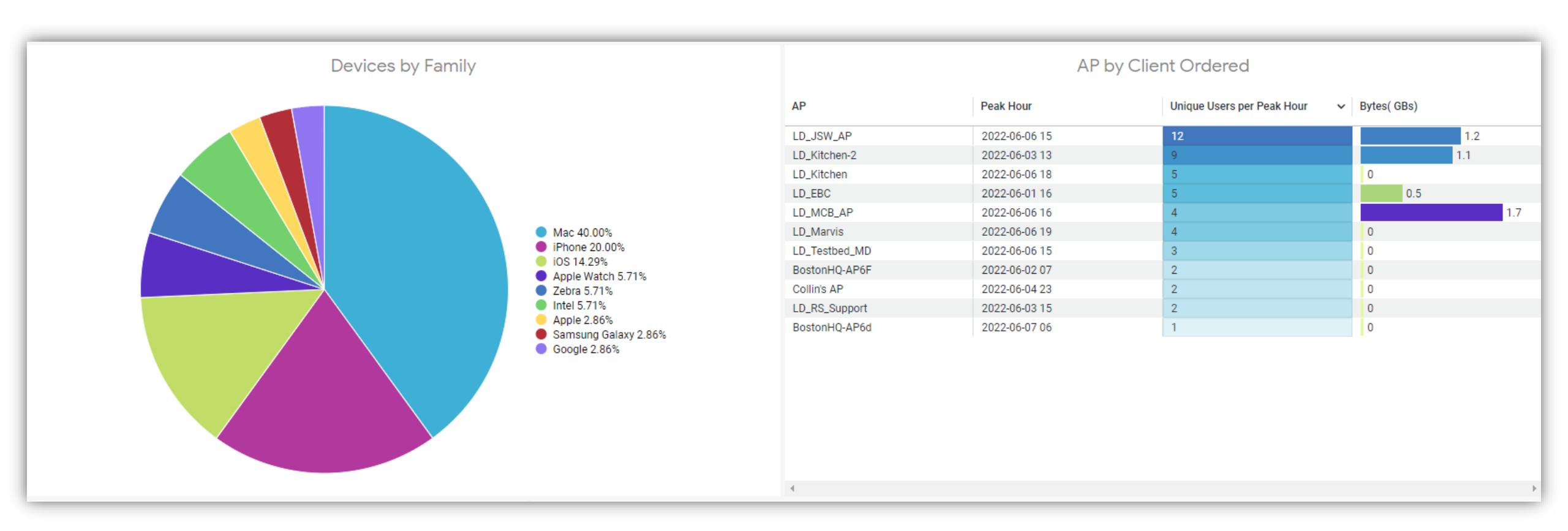

**Wireless Network Insights with SLEs** 

Client Distribution by Protocol / Trends for Client Distribution by Protocol

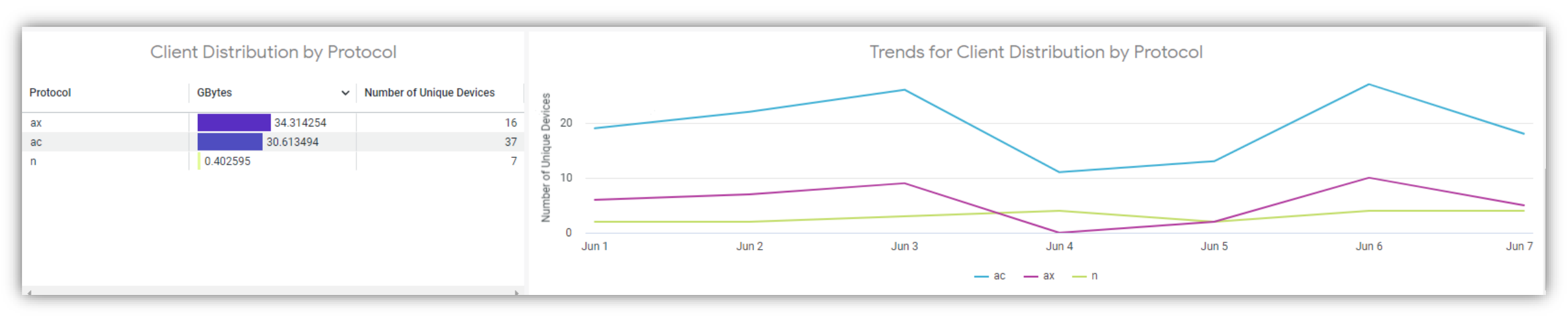

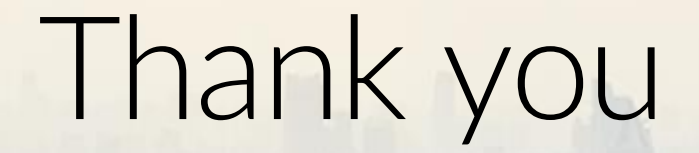

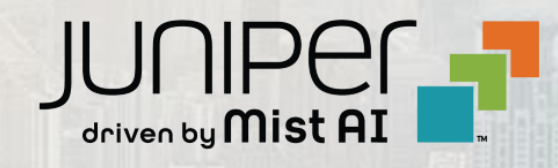